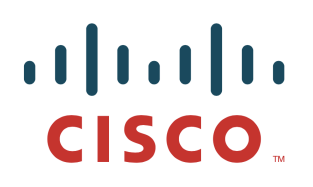

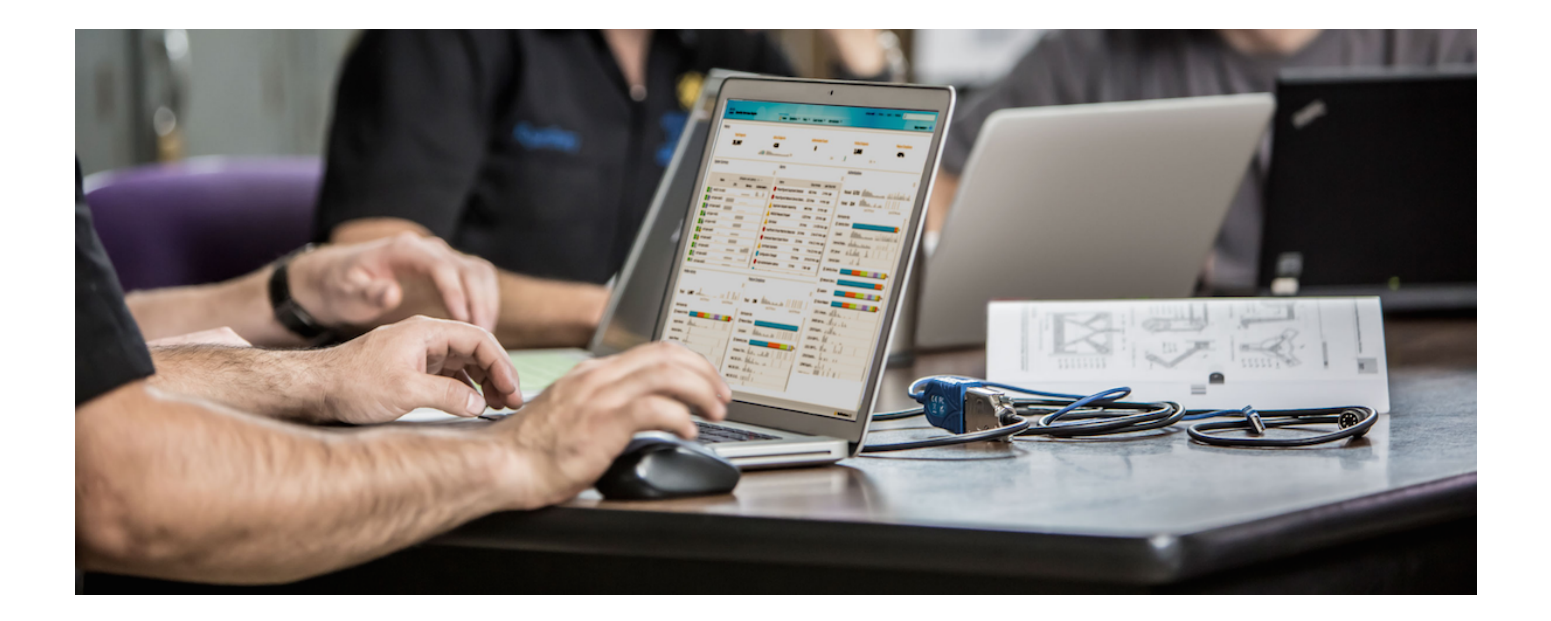

Deploying Cisco Stealthwatch 6.9 with Cisco Identity Services Engine (ISE) 2.2 using Cisco Platform Exchange Grid (pxGrid)

Author: John Eppich

# **Table of Contents**

| About this Document                                                                                | 4       |
|----------------------------------------------------------------------------------------------------|---------|
| Technical Details                                                                                  | 5       |
| Using ISE 2.2 Internal CA Authority (Preferred Method)                                             | 6       |
| Generating Certificate Signing Request (CSR) using PKCS12 format                                   | 6       |
| Creating Stealthwatch certificate                                                                  | 6       |
| Importing ISE CertificateServicesRootCA into Stealthwatch CA store                                 | 7       |
| Uploading Stealthwatch PKCS12 file                                                                 | 8       |
| Configuring Stealthwatch pxGrid Operation                                                          | 9       |
| Using an External Certificate Authority (CA) Server                                                | 10      |
| Customized Template                                                                                | 10      |
| Configuring ISE 2.2 ISE pxGrid node                                                                | 14      |
| Generating Certificate Signing Request (CSR)                                                       | 14      |
| Importing CA root certificate into ISE Trusted Certificate Store                                   | 16      |
| Bind ISE certificate to Certificate Signing Request (CSR)                                          | 17      |
| Enabling pxGrid                                                                                    | 20      |
| Generating Stealthwatch certificate                                                                | 21      |
| Importing CA root certificate into Stealthwatch Certificate Authority Store                        | 23      |
| Importing Stealthwatch certificate into Stealthwatch SSL Client Identities Store                   | 24      |
| Configuring Stealthwatch pxGrid Operation                                                          | 24      |
| Other Configurations                                                                               | 26      |
| Using Self-Signed Certificates for SMC & ISE pxGrid node                                           | 26      |
| Enabling ISE pxGrid node for Self-Signed Certificates                                              | 26      |
| Exporting ISE Identity Certificate in Stealthwatch Certificate Authority (CA) Store                | 27      |
| Creating and Generating Stealthwatch Certificates                                                  | 28      |
| Importing Stealthwatch Certificates into SSL Client Store                                          | 29      |
| Exporting Stealthwatch Certificates into ISE Trusted Certificate Store                             | 30      |
| Configuring Stealthwatch pxGrid operation                                                          | 30      |
| Generating Single Certificate (without CSR) in PEM format                                          | 33      |
| Create and Generate Stealthwatch certificate                                                       | 33      |
| Exporting ISE CertificateServicesRootCA into SMC Certificate Authority (CA) Store                  | 34      |
| Adding Stealthwatch certificate to SSL Client Identities Store                                     | 35      |
| Configuring Stealthwatch for pxGrid operation                                                      | 36      |
| Generating Certificate Signing Request CSR (with certificate signing request) using ISE 2.2 Intern | al CA37 |
| Creating Stealthwatch Certificate                                                                  | 37      |

### **SECURE ACCESS HOW-TO GUIDES**

# cisco.

|             | ISE Generating Certificate based on CSR request in PEM format    |    |
|-------------|------------------------------------------------------------------|----|
|             | Import ISE CAServicesRoot certificate into Stealthwatch CA store |    |
|             | Import Stealthwatch certificates into SSL Client Store           |    |
|             | Configuring Stealthwatch for pxGrid Operation                    | 40 |
| Configuring | ISE Authorization Policy                                         | 42 |
|             | Configuring ISE Quarantine Rule                                  | 42 |
|             | Configuring Employee Access Rule                                 | 42 |
| Testing     | 44                                                               |    |
|             | Unquarantine using ISE GUI                                       | 48 |
| Troubleshoo | oting                                                            | 50 |
|             | Stealthwatch pxGrid configuration errors                         | 50 |

# About this Document

This document is for Cisco Engineers and customers deploying Cisco Stealthwatch 6.9 with Cisco Identity Service Engine (ISE 2.2 using Cisco platform Exchange Grid (pxGrid). The reader should have some similarity with ISE and Cisco Stealthwatch and pxGrid.

Cisco Stealthwatch 6.9 no longer requires syslog information for obtaining contextual information, instead pxGrid is used. The Cisco Stealthwatch Management Console will register as a pxGrid client and subscribe the ISE pxGrid node Session Directory topic to obtain the contextual information.

ISE 2.2 features an internal Certificate Authority (CA) for deploying pxGrid certificates. These pxGrid client certificates can be generated from ISE in either PEM or PKCS12 formats and imported into the Stealthwatch SSL Client store and ISE internal CA root certificate imported into the Stealthwatch CA store. Additionally, certificates can be generated based on the Certificate Signing Requests (CSR). These scenarios will be covered in this document.

This document starts using the preferred method of using the ISE 2.2 Internal CA for deploying pxGrid and Stealthwatch 6.9 using PKCS12 certificate format and then covers an external CA server deployment.

Self-signed certificate deployments and other ISE 2.2 internal CA configurations are covered under the Other Configurations Section.

# **Technical Details**

Cisco Stealthwatch 6.9 uses Cisco platform exchange Grid (pxGrid) for obtaining user session information for populating tables, and for taking Adaptive Network Control (ANC) mitigation actions on the endpoint such as quarantine and quarantining the endpoint.

Stealthwatch Management Console (SMC) will successfully connect and register with the ISE pxGrid node and subscribe to the ISE pxGrid node Session Directory Topic to obtain the: macaddress, ipAddress, lastActiveTime, username, securityGroup, vlan, domainName, interfaceDeviceip, interfaceDevicePortId. These attributes are mapped to the: MacAddress, Endpoint IP Address, Start Active Time, UserName, Security Group ID, vlan, AD Domain Name, NAS IPC Address, NAS Port ID in Stealthwatch.

SMC will also subscribe the ISE pxGrid node EndpointProtectionService Topic to perform legacy EPS functions such as quarantining and unquarantining by the IPAddress.

| dentity Services Engine          | Home  → Context Visibility → Op       | erations   Policy   Admini                           | stration    Work Centers     |                 | License Warning 🔺           |
|----------------------------------|---------------------------------------|------------------------------------------------------|------------------------------|-----------------|-----------------------------|
| System Identity Management       | Network Resources     Device Portal I | Management pxGrid Services                           | Feed Service Freat Centric N | AC              |                             |
|                                  |                                       | Click here to do wireless setup and visibility setup |                              |                 |                             |
| Clients Capabilities Live        |                                       |                                                      |                              |                 |                             |
| 🖌 Enable 🕜 Disable 😪 Approve 😝 🤅 | Group 🏓 Decline 🛛 🛞 Delete 👻 😵 Refre  | sh Total Pending Approval(0) -                       |                              |                 | 1 - 3 of 3 Show 25 👻        |
| Client Name                      | Client Description                    | Capabilities                                         | Status                       | Client Group(s) | Auth Method                 |
| ☐ ▶ ise-admin-ise470             |                                       | Capabilities(6 Pub, 2 Sub)                           | Online                       | Administrator   | Certificate                 |
| Ise-mnt-ise470                   |                                       | Capabilities(2 Pub, 1 Sub)                           | Online                       | Administrator   | Certificate                 |
| □ ▼ smc69                        |                                       | Capabilities(0 Pub, 3 Sub)                           | Online                       | EPS             | Certificate                 |
|                                  | Capability Detail                     |                                                      |                              | 1 - 3 of 3      | Show 25 v per page Page 1 + |
|                                  | Capability Name                       | Capability Version                                   | Messaging Role               | Message Filter  |                             |
|                                  | O Core                                | 1.0                                                  | Sub                          |                 |                             |
|                                  | O EndpointProtectionService           | 1.0                                                  | Sub                          |                 |                             |
|                                  | O SessionDirectory                    | 1.0                                                  | Sub                          |                 |                             |
|                                  |                                       |                                                      |                              |                 |                             |
|                                  |                                       |                                                      |                              |                 |                             |
|                                  |                                       |                                                      |                              |                 |                             |
|                                  |                                       |                                                      |                              |                 |                             |

# Using ISE 2.2 Internal CA Authority (Preferred Method)

## Generating Certificate Signing Request (CSR) using PKCS12 format

### **Creating Stealthwatch certificate**

#### **Step 1** Select **Administration->pxGrid Services->Certificates**, and enter the information below:

<u>Note</u>: You can only generate a key size of 2096 due to a bug in the pxGrid template

| តត្រត់ត្រ<br>cisco | Identity Services Engine     | Home ► Cor        | text Visibility    | <ul> <li>Operations</li> </ul> | ▶ Policy      | <del>▼</del> Admini | stration     | Work Centers |   |
|--------------------|------------------------------|-------------------|--------------------|--------------------------------|---------------|---------------------|--------------|--------------|---|
| ♦ Sy               | stem  Identity Management    | Network Resource  | es Device          | e Portal Management            | pxGrid S      | Services 0          | Feed Ser     | rvice        | с |
| Clie               | ents Capabilities Live       | Log Settings      | Certific           | ates                           |               |                     |              |              |   |
| Ge                 | enerate pxGrid Certification | tes               |                    |                                |               |                     |              |              |   |
|                    | I want                       | to * Generate     | a single certifica | ate (without a certifica       | te signing re | equest)             |              |              | • |
|                    | Common Name (C               | N)* smc69.lab*    | 0.com              |                                |               |                     |              |              |   |
|                    | Descrip                      | tion              | h Managemen        | t Console                      |               |                     |              |              |   |
|                    | Certificate Temp             | late PxGrid_Certi | icate_Template     | . 0                            |               |                     |              |              |   |
|                    | Subject Alternative Name (S  | AN) IP address    | ▼ 192              | .168.1.244                     |               | ŀ                   |              |              |   |
|                    | Certificate Download Form    | nat * PKCS12 f    | ormat (including   | g certificate chain; one       | file for both | n the certifica     | ate chain ar | nd key)      | • |
|                    | Certificate Passwo           | ord *             |                    |                                |               |                     |              |              |   |
|                    | Confirm Passwo               | ord *             |                    |                                |               |                     |              |              |   |

#### Step 2 Select Create

**Step 3** Save the zipped file locally

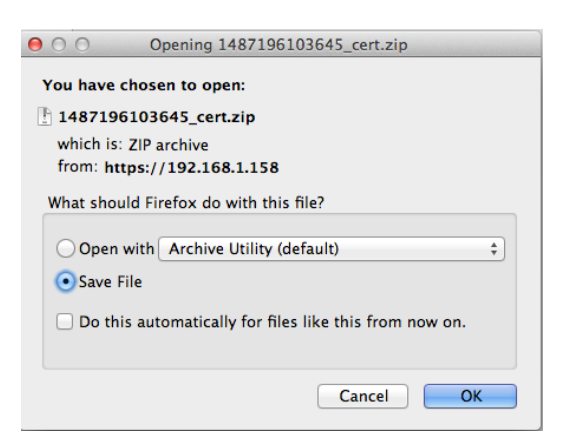

**Step 4** You should see the following

smc69.lab10.com\_192.168.1.244.p12

#### **Step 5** Download the root certificate chain

Select Administration->pxGrid Services->Certificates->select the ISE pxGrid hostname and PEM format

| dentity Services           | Engine Home      | Context Visibility         | <ul> <li>Operations</li> </ul> | Policy - Admi        | inistration V   | fork Centers                  |   |
|----------------------------|------------------|----------------------------|--------------------------------|----------------------|-----------------|-------------------------------|---|
| System Identity Ma         | anagement        | k Resources + Devic        | e Portal Management            | pxGrid Services      | Feed Service    | Threat Centric NAC            |   |
| Clients Capabilitie        | es Live Log      | Settings Certifi           | cates                          |                      |                 |                               |   |
| Generate pxGrid            | Certificates     |                            |                                |                      |                 |                               |   |
|                            | I want to *      | Download Root Certifica    | e Chain                        |                      |                 | ·                             |   |
|                            | Host Names *     | ise470                     |                                |                      |                 |                               |   |
| Certificate D              | ownload Format * | Certificate in Privacy Ent | anced Electronic Mail          | (PEM) format, key in | PKCS8 PEM forma | at (including certificate cha | 0 |
|                            |                  |                            |                                |                      |                 | Reset Create                  |   |
| Connected to pxGrid ise470 | .lab10.com       |                            |                                |                      |                 |                               |   |

#### Step 6 Select Create

**Step 7** Save the zipped file locally, you should see the following files:

| CertificateServicesEndpointSubCA-ise470cer | Today 5:19 PM | 2 KB | certificate |
|--------------------------------------------|---------------|------|-------------|
| CertificateServicesNodeCA-ise470cer        | Today 5:19 PM | 2 KB | certificate |
| CertificateServicesRootCA-ise470cer        | Today 5:19 PM | 2 KB | certificate |
| ise470.lab10.comcer                        | Today 5:19 PM | 2 KB | certificate |
|                                            |               |      |             |

### Importing ISE CertificateServicesRootCA into Stealthwatch CA store

Step 1 Upload the CertificatesServicesRootCA certificate to the Stealthwatch CA Authority

Select Gear ->Administer Appliance->Configuration->Certificate Authority Certificates->Browse and upload the ISE certificate and provide a friendly name

| STEALTH<br>WATCH'                            | StealthWatch Management Console VE          |  |  |  |  |  |  |  |  |
|----------------------------------------------|---------------------------------------------|--|--|--|--|--|--|--|--|
| <ul><li>Home</li><li>Configuration</li></ul> | © Certificate Authority Certificates        |  |  |  |  |  |  |  |  |
| Manage Users Support                         | Number of Records: 2                        |  |  |  |  |  |  |  |  |
| 🗮 Audit Log                                  | Name                                        |  |  |  |  |  |  |  |  |
| ✿ Operations                                 | id-1000 2011-04-04 11:51:02 Lancope Lancope |  |  |  |  |  |  |  |  |
| n<br>Filth Longout                           | lancope 2035-01-01 05:10:10 Lancope         |  |  |  |  |  |  |  |  |
| <ul> <li>Help</li> </ul>                     | Delete                                      |  |  |  |  |  |  |  |  |
|                                              | Select SSL certificate to add               |  |  |  |  |  |  |  |  |
|                                              | Browse CertificateServicesRootCA-ise470cer  |  |  |  |  |  |  |  |  |
|                                              | Name:                                       |  |  |  |  |  |  |  |  |
|                                              | ISEInterCArootCertificate                   |  |  |  |  |  |  |  |  |
|                                              | Add Certificate                             |  |  |  |  |  |  |  |  |

Step 2 Select Add Certificate and confirm

**Step 3** You should see the following:

| ST   |               |                                    | StealthWatch Management Console VE |                        |                                          |                                          |          |  |  |  |  |
|------|---------------|------------------------------------|------------------------------------|------------------------|------------------------------------------|------------------------------------------|----------|--|--|--|--|
| *    | Home          | Certificate Authority Certificates |                                    |                        |                                          |                                          |          |  |  |  |  |
| de C | Configuration | Ð                                  |                                    |                        |                                          |                                          |          |  |  |  |  |
| 4    | Manage Users  | Ð                                  |                                    |                        |                                          |                                          |          |  |  |  |  |
| ø¢.  | Support       | Ð                                  | Number of Records: 3               |                        |                                          |                                          |          |  |  |  |  |
| ≡    | Audit Log     |                                    | Name 🗘                             | Expiration<br>Date     | Issued To                                | Issued By                                | Delete 🔶 |  |  |  |  |
| ¢\$  | Operations    | ŧ                                  | id-1000                            | 2011-04-04<br>11:51:02 | Lancope                                  | Lancope                                  |          |  |  |  |  |
| 9    | Help          | ŧ                                  | lancope                            | 2035-01-01<br>05:10:10 | Lancope                                  | Lancope                                  |          |  |  |  |  |
|      |               | G                                  | iseintercarootcertificate          | 2027-02-08<br>14:03:05 | Certificate Services<br>Root CA - ise470 | Certificate Services<br>Root CA - ise470 |          |  |  |  |  |

### Uploading Stealthwatch PKCS12 file

Step 1 Select Configuration->SSL Certificate->SSL Certificates->SSL Client Identities->Upload a PKCS12 file

| Friendly Na | ame:            |               |         |  |
|-------------|-----------------|---------------|---------|--|
| SMC69Ce     | ertifcate       |               |         |  |
| PKCS12 B    | undle Password: |               |         |  |
|             |                 |               |         |  |
| PKCS12 B    | undle:          |               |         |  |
| Browse      | smc69.lab10.cc  | m_192.168.1.2 | 244.p12 |  |

- Step 2 Select Upload Bundle and confirm
- **Step 3** You should see the following under SSL Client Identities

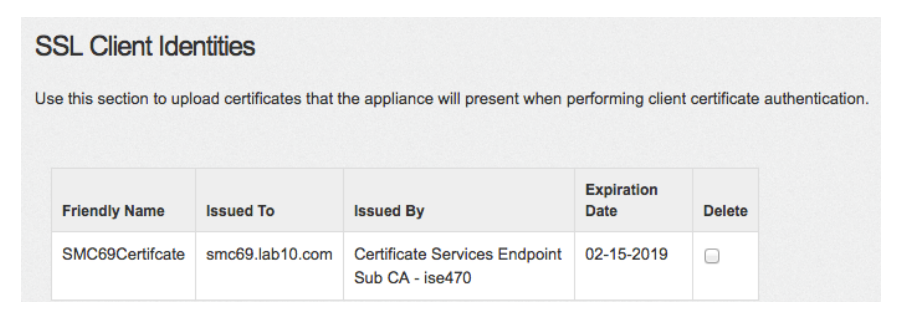

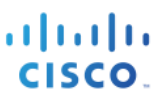

## Configuring Stealthwatch pxGrid Operation

Step 1 From the Stealthwatch Management Center Dashboard, select Deploy->Cisco ISE Configuration

| uluilu<br>cisco | Stealthw                | vatch    |           |                               |                 |        |                                |
|-----------------|-------------------------|----------|-----------|-------------------------------|-----------------|--------|--------------------------------|
|                 | Dashboards              | Monitor  | Analyze   | Jobs                          | Configure       | Deploy |                                |
| Cisco           | <sup>®</sup> ISE Config | guration |           |                               |                 |        |                                |
|                 |                         |          | ľ         | Cisco ISE C                   | onfiguration Se | tup Ø  |                                |
|                 |                         |          | Clu       | ster Name:<br>Sermantown      |                 |        |                                |
|                 |                         |          | Cer       | tificate: 0<br>SMC69Certifc   | ate             |        | •                              |
|                 |                         |          | Prir<br>1 | mary pxGrid N<br>92.168.1.158 | ode:            |        | Secondary pxG<br>ex. 10.10.10. |
|                 |                         |          | Use       | er Name: 😧<br>mc69            |                 |        |                                |

Step 2 Select Save and OK, you should see a successful connection

| uluulu<br>cisco | Stealthw                | /atch   |         |               |                 |        |                        |                 |
|-----------------|-------------------------|---------|---------|---------------|-----------------|--------|------------------------|-----------------|
|                 | Dashboards              | Monitor | Analyze | Jobs          | Configure       | Deploy |                        |                 |
| Cisco           | <sup>®</sup> ISE Config | uration |         |               |                 |        |                        |                 |
|                 |                         |         | Ø       | Cisco ISE (   | Configuration S | etup O |                        |                 |
|                 |                         |         | Clu     | ster Name:    |                 |        |                        |                 |
|                 |                         |         | G       | ermantown     |                 |        |                        | • 2             |
|                 |                         |         | Cer     | tificate: 0   |                 |        |                        |                 |
|                 |                         |         | S       | SMC69Certifo  | ate             | -      |                        |                 |
|                 |                         |         | Prin    | nary pxGrid N | lode:           |        | Secondary pxGrid Node: |                 |
|                 |                         |         | 1       | 92.168.1.158  |                 |        | ex. 10.10.10.10        |                 |
|                 |                         |         | Use     | er Name: 🔞    |                 |        |                        |                 |
|                 |                         |         | SI      | mc69          |                 |        |                        |                 |
|                 |                         |         |         |               |                 |        |                        |                 |
|                 |                         |         |         |               |                 |        |                        | O Delete C Edit |

Step 3 On ISE, select Administration->pxGrid Services

| dentity Services Engine         | Home → Context Visibility → Op     | erations    Policy   Admini    | stration    Work Centers |                 | License Warning 🔺                                    |
|---------------------------------|------------------------------------|--------------------------------|--------------------------|-----------------|------------------------------------------------------|
| System      Identity Management | Network Resources                  | Management pxGrid Services     | Feed Service             | IAC             | Click here to do wireless setup and visibility setup |
| Clients Capabilities Live Lo    | og Settings Certificates           |                                |                          |                 |                                                      |
| ✓ Enable Ø Disable Ø Approve    | roup 👎 Decline 🛞 Delete 👻 🛞 Refres | sh Total Pending Approval(0) 🔻 |                          |                 | 1 - 3 of 3 Show 25 💌                                 |
| Client Name                     | Client Description                 | Capabilities                   | Status                   | Client Group(s) | Auth Method                                          |
| Ise-admin-ise470                |                                    | Capabilities(6 Pub, 2 Sub)     | Online                   | Administrator   | Certificate                                          |
| Ise-mnt-ise470                  |                                    | Capabilities(2 Pub, 1 Sub)     | Online                   | Administrator   | Certificate                                          |
|                                 |                                    | Capabilities(0 Pub, 3 Sub)     | Online                   | EPS             | Certificate                                          |
| c                               | Capability Detail                  |                                |                          | 1 - 3 of 3      | Show 25 v per page Page 1 +                          |
|                                 | Capability Name                    | Capability Version             | Messaging Role           | Message Filter  |                                                      |
| (                               | Core                               | 1.0                            | Sub                      |                 |                                                      |
|                                 | O EndpointProtectionService        | 1.0                            | Sub                      |                 |                                                      |
|                                 | O SessionDirectory                 | 1.0                            | Sub                      |                 |                                                      |
|                                 |                                    |                                |                          |                 |                                                      |
|                                 |                                    |                                |                          |                 |                                                      |
|                                 |                                    |                                |                          |                 |                                                      |
|                                 |                                    |                                |                          |                 |                                                      |

# Using an External Certificate Authority (CA) Server

Using an external CA server to generate pxGrid certificate, a customized template with an EKU of both client and server authentication must be configured. In this example, Microsoft 2008 Enterprise CA R2 Server was used.

## **Customized Template**

Step 1 Select Administrative Tools->Certificate Authority-> "+" dropdown next to CA server->Right-Click on Certificate Templates->Manage

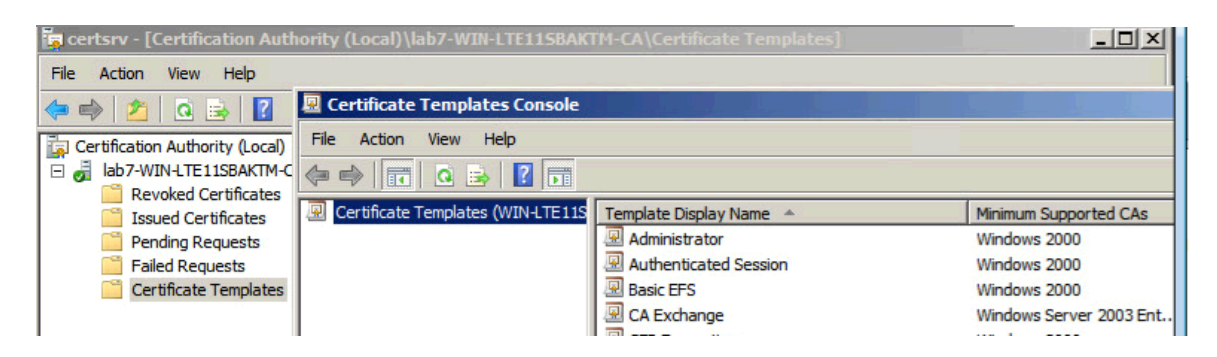

Step 2 Right-Click and Duplicate User template->Select Windows 2003 Enterprise->OK

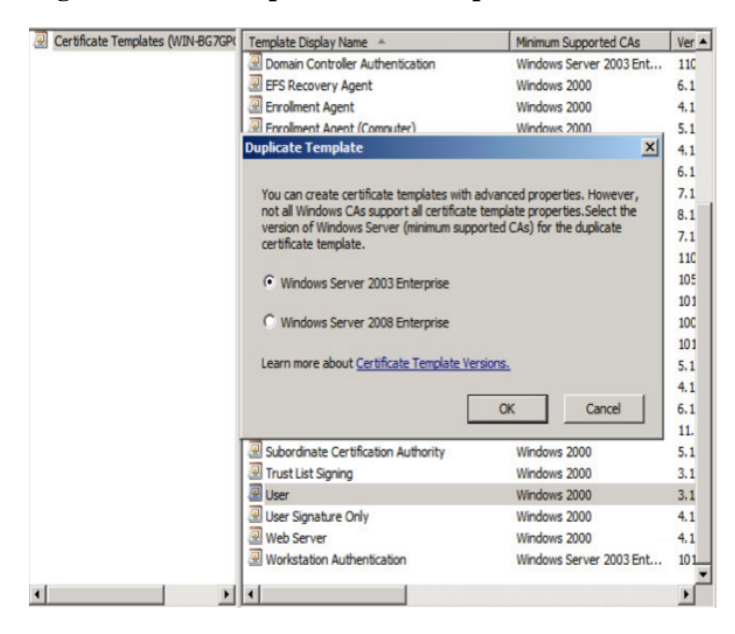

**Step 3** Enter name of certificate template, uncheck "Publish certificate in Active Directory", and provide validity period and renewal period.

| Certificate Templates Console     |                                                                                                    |       | _ O ×                |
|-----------------------------------|----------------------------------------------------------------------------------------------------|-------|----------------------|
| File Action View Help             | Properties of New Template                                                                                                 | ×     |                      |
|                                   | Issuance Requirements   Superseded Templates   Extensions   Security<br>General   Request Handling   Subject Name   Server |       |                      |
| Certificate Templates (WIN-BG7GPC |                                                                                                    | Ver 🔺 | Actions              |
|                                   | Template display name:                                                                                                    | 110   | Certificate Templa 🔺 |
|                                   | pxGrid                                                                                                    | 6.1   | More Actions         |
|                                   | Minimum Supported CAs: Windows Server 2003 Enterprise                                                                      | 5.1   |                      |
|                                   |                                                                                                    | 4.1   | User 🔺               |
|                                   | Template name:                                                                                                    | 6.1   | More Actions         |
|                                   | pxGrid                                                                                                    | 7.1   |                      |
|                                   |                                                                                                    | 8.1   |                      |
|                                   | Validity period: Renewal period:                                                                                           | 7.1   |                      |
|                                   |                                                                                                    | 105   |                      |
|                                   | I o pears I los weeks I                                                                                                    | 101   |                      |
|                                   |                                                                                                    | 100   |                      |
|                                   | Publish certificate in Active Directory                                                                                    | 101   |                      |
|                                   | Do not automatically reenroll if a duplicate certificate exists in Active                                                  | 5.1   |                      |
|                                   |                                                                                                    | 4.1   |                      |
|                                   | - For automatic renewal of smart card cartificates use the existing key                                                    | 11.   |                      |
|                                   | if a new key cannot be created                                                                                             | 5.1   |                      |
|                                   |                                                                                                    | 3.1   |                      |
|                                   |                                                                                                    | 3.1   | 11                   |
|                                   |                                                                                                    | 4.1   |                      |
|                                   |                                                                                                    | 4.1   |                      |
|                                   |                                                                                                    |       | 1                    |
| <b>▲</b>                          | OK Cancel Apply Help                                                                                                    | 11    | 1                    |

Step 4 Click Extensions->Add->Server Authentication->Ok->Apply

| File     Action     View     Help     Properties of Hew Template       Image: Stress of Hew Template     Image: Stress of Hew Template     Image: Stress of Hew Template       Image: Stress of Hew Template     Image: Stress of Hew Template     Subject Name       Image: Stress of Hew Templates (WIN-BG76P)     Image: Stress of Hew Templates     Subject Name       Image: Stress of Hew Templates (WIN-BG76P)     Image: Stress of Hew Templates     Image: Stress of Hew Templates       Image: Stress of Hew Templates (WIN-BG76P)     Image: Stress of Hew Templates     Image: Stress of Hew Templates       Image: Stress of Hew Templates (WIN-BG76P)     Image: Stress of Hew Templates     Image: Stress of Hew Templates       Image: Stress of Hew Templates     Image: Stress of Hew Templates     Image: Stress of Hew Templates       Image: Stress of Hew Templates     Image: Stress of Hew Templates     Image: Stress of Hew Templates       Image: Stress of Hew Templates     Image: Stress of Hew Templates     Image: Stress of Hew Templates       Image: Stress of Hew Templates     Image: Stress of Hew Templates     Image: Stress of Hew Templates       Image: Stress of Hew Templates     Image: Stress of Hew Templates     Image: Stress of Hew Templates |
|----------------------------------------------------------------------------------------------------|
| General Request Handling Subject Name Server<br>Certificate Templates (WIN-B67GP<br>To modify an extension, select it, and then click Edit.<br>Extensions included in this template:                                                                                                    |
| Q             Certificate Templates (WIN-BG7GP)                Modulate Programmers                 To modify an extension, select it, and then click Edit.                 Extensions included in this template:                   More Actions                                                                                                    |
| To modify an extension, select it, and then click Edit.  To modify an extension, select it, and then click Edit.  Extensions included in this template:  A1  Certificate Templa  More Actions                                                                                                    |
| Extensions included in this template: 6.1<br>4.1 More Actions                                                                                                    |
| Extensions included in this template: 4.1                                                                                                    |
|                                                                                                    |
| Application Policies                                                                                                    |
| Basic Constraints                                                                                                    |
| Certificate Template Information 7.1                                                                                                    |
| Sket laane 8.1                                                                                                    |
| 7.1                                                                                                    |
| 110                                                                                                    |
| 105                                                                                                    |
| Edit 101                                                                                                    |
|                                                                                                    |
| Description or Application Policies: 5.1                                                                                                    |
| Client Authentication                                                                                                    |
| Secure Email 6.1                                                                                                    |
| Server Authentication 11.                                                                                                    |
| 5.1                                                                                                    |
| 3.1                                                                                                    |
| 3.1                                                                                                    |
| 4.1                                                                                                    |
| 101                                                                                                    |
|                                                                                                    |
|                                                                                                    |

Step 5 Click Subject Name, Enable Supply in the request

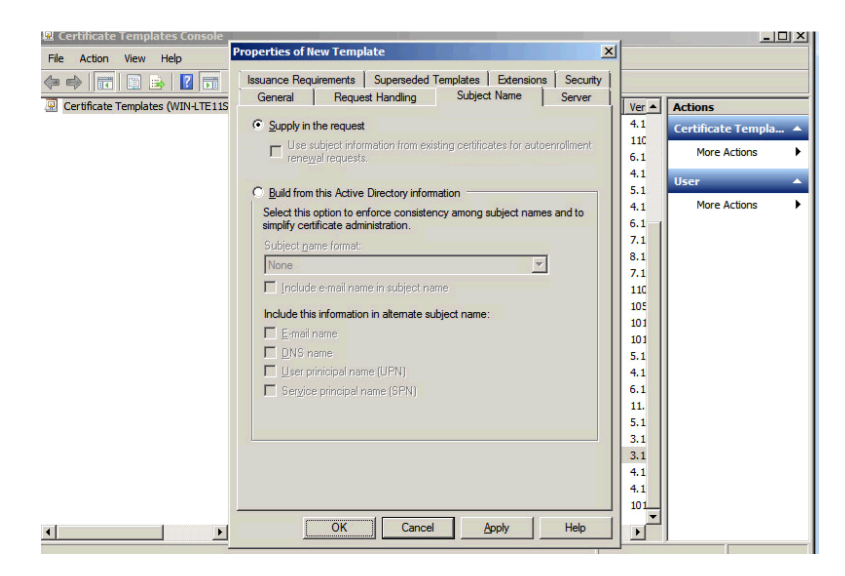

Step 6 Click Extensions->Issuance Policies->Edit->All Issuance Policies

| Certificate Templates Console     |                                                                                                    | X                |
|-----------------------------------|----------------------------------------------------------------------------------------------------|------------------|
| File Action View Help             | Properties of New Template                                                                                                    | 1                |
|                                   | General Request Handling Subject Name Server                                                                                                    |                  |
| Certificate Templates (WINJ TE11S | Issuance Requirements Superseded Templates Extensions Security                                                                                                    | Ver a Actions    |
| Contract remplates (waterers      | To modify an extension select it and then click Edit                                                                                                    |                  |
|                                   | Edit Issuance Policies Extension                                                                                                    | 110              |
|                                   | Extens An issuance policy describes the conditions under which                                                                                                    | 6.1 More Actions |
|                                   | At a certificate is issued.                                                                                                    | 4.1 User 🔺       |
|                                   | Ba                                                                                                    | 5.1              |
|                                   | Issuance policies:                                                                                                    | 4.1 HOVE ACUONS  |
|                                   | Is All issuance policies                                                                                                    | 7.1              |
|                                   | Ke                                                                                                    | 8.1              |
|                                   |                                                                                                    | 7.1              |
|                                   |                                                                                                    | 110              |
|                                   |                                                                                                    | 105              |
|                                   |                                                                                                    | 101              |
|                                   | Descri                                                                                                    | 5.1              |
|                                   | Certin                                                                                                    | 4.1              |
|                                   | Add Edit Remove                                                                                                    | 6.1              |
|                                   | Make this extension critical                                                                                                    | 11.              |
|                                   |                                                                                                    | 5.1              |
|                                   |                                                                                                    | 3.1              |
|                                   |                                                                                                    | 4.1              |
|                                   | And and a state of the second second s | 4.1              |
|                                   |                                                                                                    | 101              |
|                                   | OK Cancel Apply Help                                                                                                    |                  |

#### **Step 7** Leave the defaults for request handling

| 🖳 Certificate Templates Console   |                                                                                                    | _ <b>_ _ _ _ _</b>                                                           |
|-----------------------------------|----------------------------------------------------------------------------------------------------|------------------------------------------------------------------------------|
| File Action View Help             | Properties of New Template                                                                                                    |                                                                              |
| Certificate Templates (WIN-LTE11S | Issuance Requirements         Superseded Templates         Extensions         Security           General         Request Handing         Subject Name         Server           Purpose:         Signature and encryption         Image: Complex Complex Com | Ver     Actions       4.1     Certifical Templa A       110     More Actions |
|                                   | Minimum key size: 2048                                                                                                    | 4.1<br>5.1<br>4.1<br>6.1<br>7.1<br>8.1<br>7.1                                |
|                                   | Allow private key to be exported Do the following when the subject is enrolled and when the private key                                                                                                    | 11C<br>105<br>101                                                            |
|                                   | associated with this certificate is used:                                                                                                    | 101<br>5.1<br>4.1<br>6.1                                                     |
|                                   | C Prompt the user during enrollment and require user input when the<br>private key is used                                                                                                    | 11.<br>5.1<br>3.1                                                            |
|                                   | CSPs) should be used, click CSPs.                                                                                                    | 3.1<br>4.1<br>4.1<br>101                                                     |
| <b>↓</b>                          | OK Cancel Apply Help                                                                                                    |                                                                              |

- **Step 8** Right-click on Certificate Templates
- **Step 9** Select New Template to issue and select pxGrid

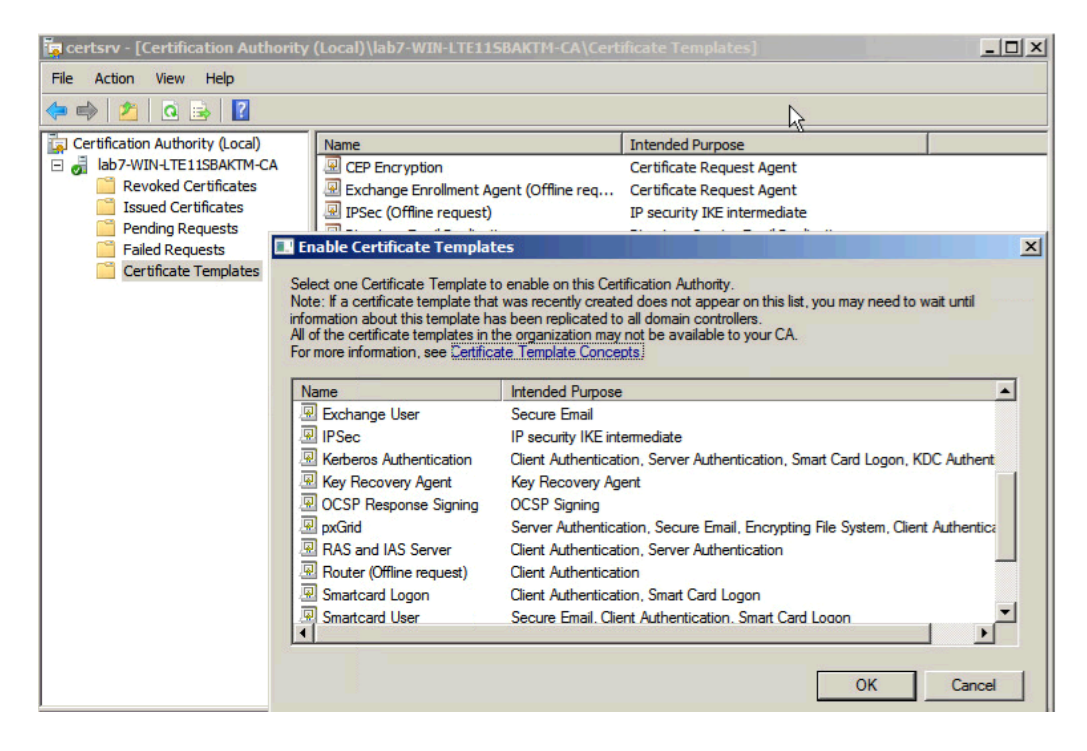

#### **Step 10** You should see the pxGrid template

| a certsrv - [Certification Authority | (Local)\lab7-WIN-LTE11SBAKTM-CA\Cert   | ificate Templates]                            | _ 🗆 🗙 |
|--------------------------------------|----------------------------------------|-----------------------------------------------|-------|
| <u>File Action View Help</u>         |                                        |                                               |       |
| 🗢 🔿 🙎 🧟 🗟 🛛                          |                                        |                                               |       |
| Certification Authority (Local)      | Name                                   | Intended Purpose                              |       |
| 🖃 🚽 lab7-WIN-LTE11SBAKTM-CA          | 🚇 pxGrid                               | Server Authentication, Secure Email, Encry    |       |
| Revoked Certificates                 | Reference CEP Encryption               | Certificate Request Agent                     |       |
| Issued Certificates                  | Rechange Enrollment Agent (Offline req | Certificate Request Agent                     |       |
| Pending Requests                     | IPSec (Offline request)                | IP security IKE intermediate                  |       |
| Failed Requests                      | Directory Email Replication            | Directory Service Email Replication           |       |
| Certificate Templates                | Domain Controller Authentication       | Client Authentication, Server Authenticatio   |       |
|                                      | EFS Recovery Agent                     | File Recovery                                 |       |
|                                      | Basic EFS                              | Encrypting File System                        |       |
|                                      | 🚇 Domain Controller                    | Client Authentication, Server Authentication  |       |
|                                      | 🚇 Web Server                           | Server Authentication                         |       |
|                                      | Reputer                                | Client Authentication, Server Authentication  |       |
|                                      | 🖳 User                                 | Encrypting File System, Secure Email, Clien   |       |
|                                      | Subordinate Certification Authority    | <all></all>                                   |       |
|                                      | Administrator                          | Microsoft Trust List Signing, Encrypting File |       |

## Configuring ISE 2.2 ISE pxGrid node

### Generating Certificate Signing Request (CSR)

Step 1Select Administration->System->Certificates->Certificate Management->Certificate Signing<br/>Requests->Generate Certificate Signing Request (CSR)

| 9                                 | Certificate(s) will be used for Admin   |                  |
|-----------------------------------|-----------------------------------------|------------------|
| - Certificate Management          | Allow Wildcard Certificates             |                  |
| System Certificates               |                                         |                  |
| Trusted Certificates              | Node(s)                                 |                  |
| OCSP Client Profile               | Generate CSR's for these Nodes:         |                  |
| Certificate Signing Requests      | Node C                                  | SR Friendly Name |
| Certificate Periodic Check Settin | V ise470                                | 170#Admin        |
| Certificate Authority             |                                         |                  |
|                                   | Subject                                 |                  |
|                                   | Common Name (CN) \$FQDN\$               |                  |
|                                   | Organizational Unit (OU)                |                  |
|                                   | Organization (O)                        |                  |
|                                   | City (L)                                |                  |
|                                   | State (ST)                              |                  |
|                                   | Country (C)                             |                  |
|                                   |                                         |                  |
|                                   | Subject Alternative Name (SAN) DNS Name | ise470.lab10.com |

#### Step 2 Select Generate

**Step 3** Select Export and open the PEM file copy

----BEGIN CERTIFICATE REQUEST----

MIIC7jCCAdYCAQAwGzEZMBcGA1UEAxMQaXN1NDcwLmxhYjEwLmNvbTCCASIwDQYJ KoZIhvcNAQEBBQADggEPADCCAQoCggEBAJSM1PM6t1crlvZxEe584Y/dnrrEdE7j qKiS0RWLXmbEDHX15F0rIhcn7rAR0e9h8V1oeA4v9+Sj1I0s1sfTETUoWbWpqgyo J5DEj5YxS2vH+cAhKj5Xp4ls7ziqBaUyw9OnaRTjUp40gyOY3O2/8NCWWXvt4r0w gFYuIbi8emMRuNPn+448f3Rx3mHs2cdARosjtUC/OmAfys17uPDCahjGqapy/10E TuW0MAjdvUaibimD1+WmsWnFvmiSVuoFh5/JYGh3pXdw5MK9tt5h1tP0dZMkbANJ 1jwyYmOeVz9Zal51nuWpJJ5bZJjZE88/dA8pQJFOXE/jqTmfZzwhztsCAwEAAaCB jTCBigYJKoZIhvcNAQkOMX0wezAbBgNVHREEFDASghBpc2U0NzAubGFiMTAuY29t MAsGA1UdDwQEAwIF4DAdBgNVHQ4EFgQU2jmj715rSw0yVb/v1WAYkK/YBwkwHQYD VR01BBYwFAYIKwYBBQUHAwEGCCsGAQUFBwMCMBEGCWCGSAGG+EIBAQQEAwIGQDAN BgkqhkiG9w0BAQsFAAOCAQEAADS9KUeb8wvLZbkxYFB/ecsfGM2kIGhPDtn9/0de rzZCEx3BzE9hi3ILXibjIZA4FsuvLowSTE2mTB32/uTr1R+JEobS0foc9oLUOTgW uoPtrHAXqdIPO+jUl+fDz+Ib3dbSaSqGY5fvsm7YvEo8OMvlbM23mTWzHoYgjk3G vtxxvNmRGLL53ijSH+PE476a0eKgD+iLyG6oM2KJOWbDrBEwHUPDhmiIWal1uP0Y iizVXBrupn5Y4E4iYTSy1p38hh0eiTSelgvcF6xdWDM2tESKaK6jJRDJNS6QJTR0 CGuoV7JiBMTLVD+iM+5/Q/kEV/TOORIZaLZrlYHIA3sZyw== ----END CERTIFICATE REQUEST----

#### **Step 4** Paste into CSR request

| Microsoft Active                                                                         | Directory Certificate Services lab10-WIN-N3OR1A7H9KL-C                                                                                                    |  |  |  |  |  |  |  |  |
|------------------------------------------------------------------------------------------|----------------------------------------------------------------------------------------------------|--|--|--|--|--|--|--|--|
| Submit a Certificate Request or Renewal Request                                          |                                                                                                    |  |  |  |  |  |  |  |  |
| To submit a saved request to the CA, paste a base-64-encoded C in the Saved Request box. |                                                                                                    |  |  |  |  |  |  |  |  |
| Saved Request:                                                                           |                                                                                                    |  |  |  |  |  |  |  |  |
| Base-64-encoded<br>certificate request<br>(CMC or<br>PKCS #10 or<br>PKCS #7):            | Antymerint Antimetry and antimetry and antimetry antimetry and antimetry and antimetry and antimetry and antimetry and antimetry and antimetry and antimetry and antimetry and antimetry and antimetry antimetry and antimetry antimetry antintery antintery antintery antimetry antimetry antimetry antimetry |  |  |  |  |  |  |  |  |
|                                                                                          | pxGrid_User +                                                                                                    |  |  |  |  |  |  |  |  |
| Additional Attribu                                                                       | tes:                                                                                                    |  |  |  |  |  |  |  |  |
| Attributes:                                                                              |                                                                                                    |  |  |  |  |  |  |  |  |
|                                                                                          | Submit >                                                                                                    |  |  |  |  |  |  |  |  |

- Step 5 Select Submit
- Step 6 Select Base64 encoded
- Step 7 Select Download certificate and save file locally. This file was renamed to ise470.cer

# Step 8 Download the CA root certificate Select Download Certificate->Base 64->Download CA certificate

| Microsoft Active Directory Certificate Services - lab10-WIN-N3OR1A7H9KL-CA                           |  |  |  |  |  |  |  |  |
|----------------------------------------------------------------------------------------------------|--|--|--|--|--|--|--|--|
| Download a CA Certificate, Certificate Chain, or CRL                                                 |  |  |  |  |  |  |  |  |
| To trust certificates issued from this certification authority, install this CA certificate.         |  |  |  |  |  |  |  |  |
| To download a CA certificate, certificate chain, or CRL, select the certificate and encoding method. |  |  |  |  |  |  |  |  |
| CA certificate:                                                                                      |  |  |  |  |  |  |  |  |
| Current [lab10-WIN-N3OR1A7H9KL-CA]                                                                   |  |  |  |  |  |  |  |  |
|                                                                                                    |  |  |  |  |  |  |  |  |
| Encoding method:                                                                                     |  |  |  |  |  |  |  |  |
| ODER<br>Base 64                                                                                      |  |  |  |  |  |  |  |  |
| Install CA certificate                                                                               |  |  |  |  |  |  |  |  |
| Download CA certificate                                                                              |  |  |  |  |  |  |  |  |
| Download CA certificate chain                                                                        |  |  |  |  |  |  |  |  |
| Download latest base CRL                                                                             |  |  |  |  |  |  |  |  |
| Download latest delta CRL                                                                            |  |  |  |  |  |  |  |  |

**Step 9** Rename the certificate to caroot.cer

### Importing CA root certificate into ISE Trusted Certificate Store

**Step 1** Select Administration->System->Certificates->Certificate Management->Trusted Certificates->Import->Certificate file and import the root certificate

| dentity Services Engine            | Home  Context Visibility  Operations  Policy  Administration  Work Centers                                 |     |
|------------------------------------|----------------------------------------------------------------------------------------------------|-----|
| ▼ System                           | Network Resources     Device Portal Management     pxGrid Services     Feed Service     Threat Centric NAC |     |
| Deployment Licensing - Certificate | is → Logging → Maintenance Upgrade Backup & Restore → Admin Access → Settings                              |     |
| Certificate Management             | Import a new Certificate into the Certificate Store                                                        |     |
| System Certificates                | Choose File   caroot.cer                                                                                   |     |
| Trusted Certificates               | Friendly Name                                                                                              | (i) |
| OCSP Client Profile                |                                                                                                    |     |
| Certificate Signing Requests       | Trusted For: ()                                                                                            |     |
| Certificate Periodic Check Settin  | Trust for authentication within ISE                                                                        |     |
| Certificate Authority              | Trust for client authentication and Syslog                                                                 |     |
|                                    | Trust for authentication of Cisco Services                                                                 |     |
|                                    | Validate Certificate Extensions                                                                            |     |
|                                    | Description                                                                                                |     |
|                                    | Submit Cancel                                                                                              |     |

Step 2 Select Submit

### Bind ISE certificate to Certificate Signing Request (CSR)

 
 Step 1
 Select Administration->System->Certificates->Certificate management->Certificate Signing Requests->select ISE node->Bind Certificate

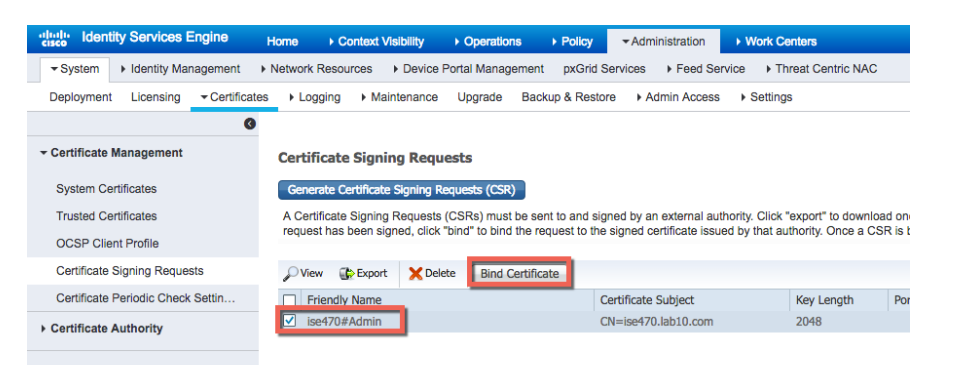

#### **Step 2** Select ISE certificate file and upload the root certificate

| dentity Services Engine           | Home                               | Operations ► Policy    | - Administration       | Work Centers                 |
|-----------------------------------|------------------------------------|------------------------|------------------------|------------------------------|
|                                   | Network Resources     Device Ports | al Management pxGrid S | ervices + Feed Se      | rvice                        |
| Deployment Licensing - Certificat | es   Logging   Maintenance U       | pgrade Backup & Restor | e Admin Access         | <ul> <li>Settings</li> </ul> |
| 0                                 |                                    |                        |                        |                              |
| - Certificate Management          | Bind CA Signed Certificate         |                        |                        |                              |
| System Certificates               | * Certificate File                 | Choose File ise470.cer | 2                      |                              |
| Trusted Certificates              |                                    |                        |                        |                              |
| OCSP Client Profile               | Friendly Name                      |                        |                        | (i)                          |
| Certificate Signing Requests      | Validate Certificate Extensions    |                        |                        |                              |
| Certificate Periodic Check Settin |                                    |                        |                        |                              |
| Certificate Authority             |                                    |                        |                        |                              |
|                                   | Usage                              |                        |                        |                              |
|                                   |                                    | Admin: Use certificate | to authenticate the IS | E Admin Portal               |
|                                   |                                    | Submit Cancel          |                        |                              |

- Step 3 Select Submit
- **Step 4** Select **Yes** for an application restart
- **Step 5** Select **Yes** to replace the existing certificate. The system will restart
- Step 6Select Administration->System->Certificates->System CertificatesYou should see the default pxGrid certificate signed by the internal ISE CA

### SECURE ACCESS HOW-TO GUIDES

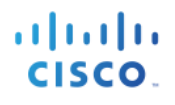

| - di<br>Ci | identi        | ty Services En                    | igine <sub>I</sub> | lome    | Context Visibility                                                          | Operations +                                            | Policy - Administration                 |                                  |                                                   | License Warning            |
|------------|---------------|-----------------------------------|--------------------|---------|-----------------------------------------------------------------------------|---------------------------------------------------------|-----------------------------------------|----------------------------------|---------------------------------------------------|----------------------------|
| ·          | System        | <ul> <li>Identity Mana</li> </ul> | igement 🕨          | Network | Resources                                                                   | tal Management                                          | pxGrid Services Feed Services           | ervice                           | C Click here to do wire                           | eless setup and visibility |
| [          | Deployment    | Licensing                         | - Certificates     | ► Lo    | gging Maintenance                                                           | Upgrade Backup                                          | & Restore      Admin Access             | s                                |                                                   |                            |
|            |               |                                   | G                  |         |                                                                             |                                                         |                                         |                                  |                                                   |                            |
| -          | Certificate N | lanagement                        |                    | Syste   | m Certificates 🛕 For                                                        | disaster recovery it i                                  | is recommended to export cer            | tificate and private key pairs o | f all system certificates.                        |                            |
|            | System Cer    | tificates                         |                    | / E     | dit 🕂 Generate Self Sign                                                    | ned Certificate 🛛 🕂                                     | Import 💽 Export 🗙                       | Delete 🔎 View                    |                                                   |                            |
|            | Trusted Cer   | tificates                         |                    |         | Friendly Name                                                               | Used By                                                 | Portal group tag                        | Issued To                        | Issued By                                         | Valid From                 |
|            | OCSP Clier    | nt Profile                        |                    | 🔻 ise   | 470                                                                         |                                                         |                                         |                                  |                                                   |                            |
|            | Certificate S | Signing Requests                  | 6                  |         | ise470.lab10.com#Certifica<br>te Services Endpoint Sub<br>CA - ise470#00001 | pxGrid                                                  |                                         | ise470.lab10.com                 | Certificate Services Endpoi<br>nt Sub CA - ise470 | Tue, 7 Feb 2017            |
|            | Certificate F | Periodic Check S                  | Settin             |         | Derault self-signed sami se                                                 |                                                         |                                         |                                  |                                                   |                            |
|            | Certificate A | uthority                          |                    |         | rver certificate - CN=SAML<br>_ise470.lab10.com                             | SAML                                                    |                                         | SAML_ise470.lab10.com            | SAML_ise470.lab10.com                             | Wed, 8 Feb 2017            |
|            |               |                                   |                    |         | ise470.lab10.com,ise470.l<br>ab10.com#lab10-WIN-N3O<br>R1A7H9KL-CA#00002    | EAP<br>Authentication,<br>Admin, Portal,<br>RADIUS DTLS | Default Portal Certificate<br>Group (j) | ise470.lab10.com                 | lab10-WIN-N3OR1A7H9KL<br>-CA                      | Fri, 17 Feb 2017           |

#### **Step 7** Edit the admin certificate

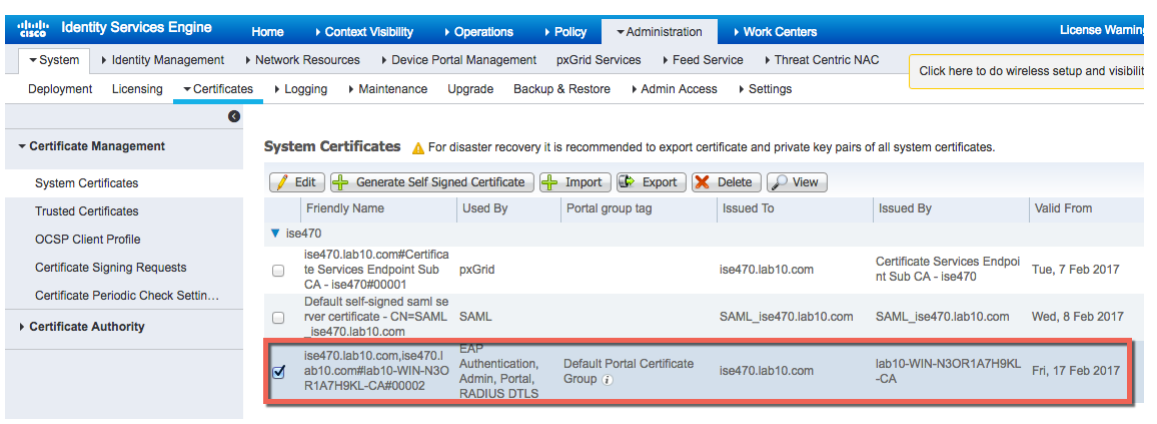

#### Step 8 Select pxGrid

### **SECURE ACCESS HOW-TO GUIDES**

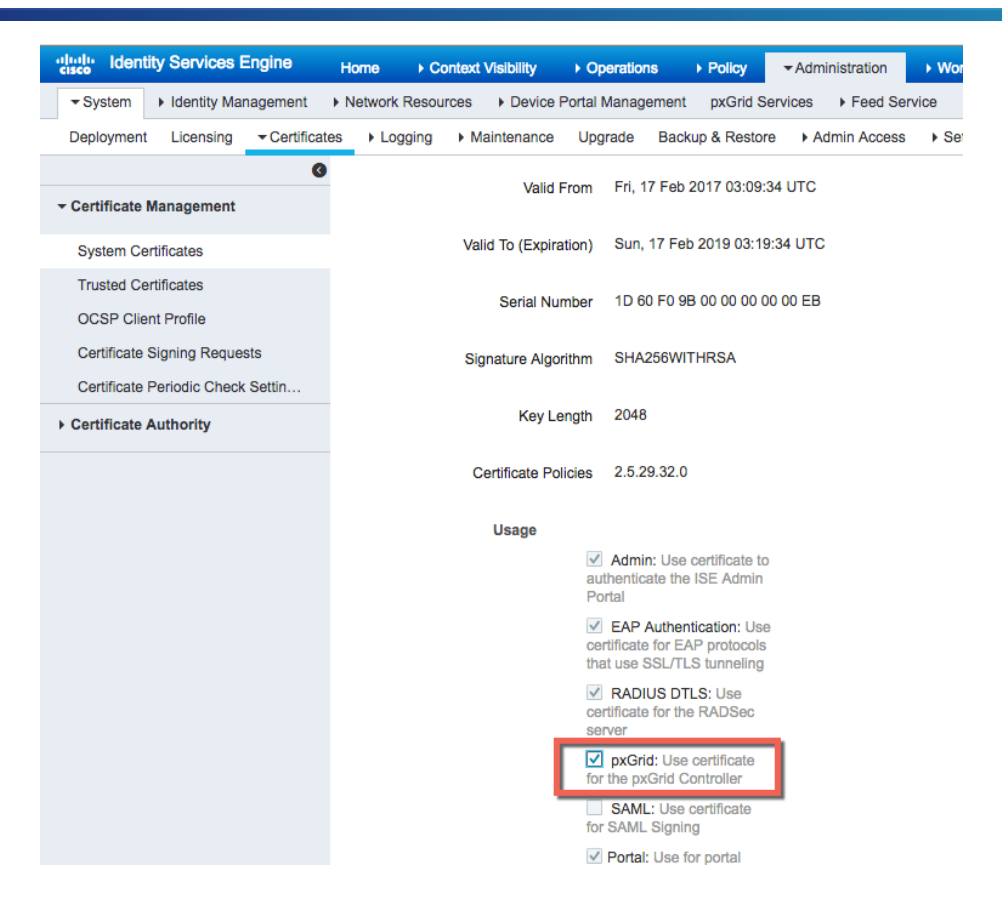

#### Step 9 Select Save

You should see the pxGrid purpose assigned to the admin certificate

| dentity Services Engine                                                                                                    | Home                                                                          | Operations >                                                       | Policy -Administration                  |                       |                                                   | License Warning 🔺 | ୍ ତ୍ତ୍ର          | ø |
|----------------------------------------------------------------------------------------------------|-------------------------------------------------------------------------------|--------------------------------------------------------------------|-----------------------------------------|-----------------------|---------------------------------------------------|-------------------|------------------|---|
| System + Identity Management + Network Resources + Device Portal Management pxGrid Services + Feed Service + Threat Centric NAC Deployment Licensing * Certificates + Logging + Maintenance Upgrade Backup & Restore + Admin Access + Settings |                                                                               |                                                                    |                                         |                       |                                                   |                   |                  |   |
| Certificate Management     System Certificates A For disaster recovery it is recommended to export certificate and private key pairs of all system certificates.                                                                               |                                                                               |                                                                    |                                         |                       |                                                   |                   |                  |   |
| System Certificates                                                                                                    | 📝 Edit 🕂 Generate Self Sig                                                    | ned Certificate                                                    | - Import 🕃 Export 🗙                     | Delete 🔎 View         |                                                   |                   |                  |   |
| Trusted Certificates                                                                                                    | Friendly Name                                                                 | Used By                                                            | Portal group tag                        | Issued To             | Issued By                                         | Valid From        | Expiration Date  |   |
| OCSP Client Profile                                                                                                    | ▼ ise470                                                                      |                                                                    |                                         |                       |                                                   |                   |                  |   |
| Certificate Signing Requests                                                                                                    | ise470.lab10.com#Certific<br>te Services Endpoint Sub<br>CA - ise470#00001    | Not in use                                                         |                                         | ise470.lab10.com      | Certificate Services Endpoi<br>nt Sub CA - ise470 | Tue, 7 Feb 2017   | Tue, 8 Feb 2022  |   |
| Certificate Periodic Check Settin  Certificate Authority                                                                                                    | Default self-signed saml se<br>rver certificate - CN=SAMI<br>ise470 leb10 com | SAML                                                               |                                         | SAML_ise470.lab10.com | SAML_ise470.lab10.com                             | Wed, 8 Feb 2017   | Thu, 8 Feb 2018  |   |
|                                                                                                    | ise470.lab10.com,ise470.l<br>ab10.com#lab10-WIN-N30<br>R1A7H9KL-CA#00002      | Admin, Portal,<br>EAP<br>Authentication,<br>pxGrid, RADIUS<br>DTLS | Default Portal Certificate<br>Group (j) | ise470.lab10.com      | lab10-WIN-N3OR1A7H9KL<br>-CA                      | Fri, 17 Feb 2017  | Sun, 17 Feb 2019 |   |

## Enabling pxGrid

Step 1 Select Administration->System->Deployment->edit ISE node->enable pxGrid

| altalta<br>cisco | Identit | y Services E | Ingine                          | Home     | + Conte   | d Visibility   | Operations        | ▶ Policy         | <ul> <li>Administration</li> </ul> |                              | rs             | License Wan                               |
|------------------|---------|--------------|---------------------------------|----------|-----------|----------------|-------------------|------------------|------------------------------------|------------------------------|----------------|-------------------------------------------|
| ▼ Sy             | stem    | Identity Mar | nagement                        | Network  | Resources | Device         | Portal Managen    | nent pxGrid S    | ervices                            | rice + Threa                 | t Centric NAC  | Click here to do wireless setup and visil |
| Depl             | oyment  | Licensing    | <ul> <li>Certificate</li> </ul> | es 🔸 Log | ging +    | Maintenance    | Upgrade           | Backup & Restor  | Admin Access                       | <ul> <li>Settings</li> </ul> |                |                                           |
|                  |         |              |                                 |          |           |                | IP Address 19     | 92.168.1.158     |                                    |                              |                |                                           |
|                  |         |              |                                 |          |           |                | Node Type Id      | lentity Services | Engine (ISE)                       |                              |                |                                           |
|                  |         |              |                                 |          | ~         | Administratio  | n                 |                  | Role STANDA                        | LONE                         | ke Primary     |                                           |
|                  |         |              |                                 |          | ~         | Monitoring     |                   |                  | Role PRIMA                         | RY -                         | Other Monitori | ing Node                                  |
|                  |         |              |                                 |          |           |                |                   |                  |                                    |                              |                |                                           |
|                  |         |              |                                 |          | ~         | Policy Service | 2                 |                  |                                    |                              |                |                                           |
|                  |         |              |                                 |          |           | 🗸 Enal         | ble Session Serv  | rices (i)        | Include Node i                     | in Node Group                | None           | *                                         |
|                  |         |              |                                 |          |           | 🗸 Enal         | ble Profiling Sen | vice             |                                    |                              |                |                                           |
|                  |         |              |                                 |          |           | 🗹 Enal         | ble Threat Centr  | ric NAC Service  | <i>i</i> )                         |                              |                | -                                         |
|                  |         |              |                                 |          |           | 🗌 Enal         | ble SXP Service   | (i)              | Use Interface                      | GigabitEtherne               | t0 τ           | r                                         |
|                  |         |              |                                 |          |           | 🗌 Enal         | ble Device Admi   | n Service 🧃      |                                    |                              |                |                                           |
|                  |         |              |                                 |          |           | 🗌 Enal         | ble Passive Iden  | tity Service (i) |                                    |                              |                |                                           |
|                  |         |              |                                 |          | Sav       | pxGrid         |                   |                  |                                    |                              |                |                                           |

- Step 2 Select Save
- Step 3 Run "sh application status ise" to verify the pxGrid services are running
- Select Administration->pxGrid Services, you should see the published nodes appear and pxGrid node Step 4 connectivity
- Select Administration->pxGrid Services->Settings->pxGrid Settings->Automatically approve new Step 5 certificate-based accounts

| diale la  | entity S   | rvices Er  | ngine   | Home    | Context        | Visibility  | Operations     | ▶ Policy        | <del>▼</del> Admi | nistration | Work Centers            |        |                    | Lic          | ense Wa    | ming 🔺       |
|-----------|------------|------------|---------|---------|----------------|-------------|----------------|-----------------|-------------------|------------|-------------------------|--------|--------------------|--------------|------------|--------------|
| System    | n ⊧ld      | ntity Mana | agement | Network | k Resources    | Device P    | ortal Manageme | ent pxGrid S    | ervices           | Feed Servi | ice + Threat Centric NA | \C     | Click here to do w | iroloss sotu | n and vie  | ibility cotu |
|           |            |            |         |         |                |             |                |                 |                   |            |                         |        | Click here to do w | ireless setu | p and via  | ability setu |
| Clients   | C          | pabilities | Liv     | e Log   | Settings       | Certificate | S              |                 |                   |            |                         |        |                    |              |            |              |
| Senable   | 🛛 ⊘ Dis    | ble 🕜      | Approve | 😝 Group | 👎 Decline      | 🛞 Delete 👻  | 🛞 Refresh      | Total Pending A | pproval(0)        | *          |                         |        |                    | 1 - 2 of 2   | Sho        | w 25 👻       |
|           | Client Nar | е          |         | Clier   | nt Description |             | Capabilitie    | 25              |                   | Status     |                         | Client | Group(s)           |              | Auth Met   | hod          |
| 🗆 🕨 i     | se-admin   | se470      |         |         |                |             | Capabilitie    | es(6 Pub, 2 Sub | )                 | Online     |                         | Admir  | istrator           |              | Certificat | е            |
| 🗆 🕨 i     | se-mnt-is  | 470        |         |         |                |             | Capabilitie    | es(2 Pub, 1 Sub | )                 | Online     |                         | Admin  | istrator           |              | Certificat | e            |
|           |            |            |         |         |                |             |                |                 |                   |            |                         |        |                    |              |            |              |
|           |            |            |         |         |                |             |                |                 |                   |            |                         |        |                    |              |            |              |
|           |            |            |         |         |                |             |                |                 |                   |            |                         |        |                    |              |            |              |
|           |            |            |         |         |                |             |                |                 |                   |            |                         |        |                    |              |            |              |
|           |            |            |         |         |                |             |                |                 |                   |            |                         |        |                    |              |            |              |
|           |            |            |         |         |                |             |                |                 |                   |            |                         |        |                    |              |            |              |
|           |            |            |         |         |                |             |                |                 |                   |            |                         |        |                    |              |            |              |
|           |            |            |         |         |                |             |                |                 |                   |            |                         |        |                    |              |            |              |
|           |            |            |         |         |                |             |                |                 |                   |            |                         |        |                    |              |            |              |
|           |            |            |         |         |                |             |                |                 |                   |            |                         |        |                    |              |            |              |
|           |            |            |         |         |                |             |                |                 |                   |            |                         |        |                    |              |            |              |
|           |            |            |         |         |                |             |                |                 |                   |            |                         |        |                    |              |            |              |
|           |            |            |         |         |                |             |                |                 |                   |            |                         |        |                    |              |            |              |
|           |            |            |         |         |                |             |                |                 |                   |            |                         |        |                    |              |            |              |
|           |            |            |         |         |                |             |                |                 |                   |            |                         |        |                    |              |            |              |
|           |            |            |         |         |                |             |                |                 |                   |            |                         |        |                    |              |            |              |
|           |            |            |         |         |                |             |                |                 |                   |            |                         |        |                    |              |            |              |
|           |            |            | - 40    |         |                |             |                |                 |                   |            |                         |        |                    |              |            |              |
| Connecter | to pxGri   | ise470.la  | 10.com  |         |                |             |                |                 |                   |            |                         |        |                    |              |            |              |

## **Generating Stealthwatch certificate**

**Step 1** Generate private key from the Stealthwatch Management Center

```
openssl genrsa -out smc69.key 2048
Generating RSA private key, 2048 bit long modulus
.....+++
e is 65537 (0x10001)
```

#### **Step 2** Generate certificate signing request (CSR) request

```
openssl req -new -key smc69.key -out smc69.csr
You are about to be asked to enter information that will be incorporated
into your certificate request.
What you are about to enter is what is called a Distinguished Name or a DN.
There are quite a few fields but you can leave some blank
For some fields there will be a default value,
If you enter '.', the field will be left blank.
Country Name (2 letter code) [AU]:US
State or Province Name (full name) [Some-State]:Maryland
Locality Name (eg, city) []:Germantown
Organization Name (eg, company) [Internet Widgits Pty Ltd]:Cisco
Organizational Unit Name (eg, section) []:Engineering
Common Name (e.g. server FQDN or YOUR name) []:smc69.lab10.com
Email Address []:j@lab10.com
Please enter the following 'extra' attributes
to be sent with your certificate request
A challenge password []:
An optional company name []:
```

#### **Step 3** Copy the CSR request

```
----BEGIN CERTIFICATE REQUEST----
MIIC1TCCAb0CAQAwqY8xCzAJBqNVBAYTA1VTMREwDwYDVQQIDAhNYXJ5bGFuZDET
MBEGA1UEBwwKR2VybWFudG93bjEOMAwGA1UECgwFQ21zY28xFDASBgNVBAsMC0Vu
Z21uZWVyaW5nMRYwFAYDVQQDDA1zbWMubGFiMTAuY29tMRowGAYJKoZIhvcNAQkB
FgtqQGNpc2NvLmNvbTCCASIwDQYJKoZIhvcNAQEBBQADggEPADCCAQoCggEBAK8Q
HHiQnLJVTmKOR1W/h/LqgUJ1JIMiQZMh6EeO/ZorSFnG6Ge5bB8KCNdoFgTLoORL
W//WWl+mAZ1oxBzZ+dXItC8GyxJonSkhnxx44yvgDYtwuGMBLUKLV+b/efSAm/ev
2c7MKxse6rw/yGJkoUpVKrjsKLXaJKPecogU1o25aEu2S3JrA3+dUdQUV4V8JmtY
C5qb4C4iSmq3eBcENz66ZnGarPKHqhY5W5swC07z/H6pes5AW2w869hbyqXKnMMv
LY1uun6AocdtMubzFLKwaCSZXsgBvBfde7qjPJUIVMKtGZKMQSERQSE5UcE87KnU
Oa4iNZHL3HbokU/36XUCAwEAAaAAMA0GCSqGSIb3DQEBCwUAA4IBAQAPrFwocuW1
p9dnext60zBYe3AWU5HwPiRcYv+ZQ3YxF+naC2rKXLKJ/TDW+Woep1/51x0YpC21
Mo4fF8AGmzQYzgLZa71p8RZQGOoj0x23h+NWvCU1Z8iwEqbtgNUGhYF9NEdNbjJR
Xu7SJDVGwMG96qsrEkUuyaXlFoZmOurjAN3Epifa+wpJfThhfs6L8rL3RRV+oXdy
00QStp/Xs7UfpCd7tm8m6XHozkPXAbqJC4d98tASTfSRjxB5TC3PXiA8fM/EVBW+
v9SV10dkJ+Z2OHkFEpc1X3LD72z4VWsn16iuTtR4dwdAgASU4f0bK3CCX+exj1TA
zlpRJY7ixh3P
```

----END CERTIFICATE REQUEST----

#### **Step 4** Paste into request

| Microsoft Active                                                                       | Directory Certificate Services lab10-WIN-N3OR1A7H9KL |  |  |  |  |  |  |
|----------------------------------------------------------------------------------------|------------------------------------------------------|--|--|--|--|--|--|
| Submit a Certi                                                                         | ficate Request or Renewal Request                    |  |  |  |  |  |  |
| To submit a saved request to the CA, paste a base-64-encoded in the Saved Request box. |                                                      |  |  |  |  |  |  |
| Saved Request:                                                                         |                                                      |  |  |  |  |  |  |
| Base-64-encoded<br>certificate request<br>(CMC or<br>PKCS #10 or<br>PKCS #7):          | INSTITUTUTUTUTUTUTUTUTUTUTUTUTUTUTUTUTUTUT           |  |  |  |  |  |  |
| Certificate Templa                                                                     | ate:                                                 |  |  |  |  |  |  |
|                                                                                        | pxchd_oser +                                         |  |  |  |  |  |  |
| Additional Attribu                                                                     | ites:                                                |  |  |  |  |  |  |
| Attributes:                                                                            |                                                      |  |  |  |  |  |  |
|                                                                                        | Submit >                                             |  |  |  |  |  |  |

- Step 5 Select Submit
- **Step 6** Download certificate in base 64 encoded format and rename to smc69.cer
- **Step 7** Download the CA root certificate

Select Download Certificate->Base 64->Download CA certificate

| Microsoft Active Directory Certificate Services - lab10-WIN-N3OR1A7H9KL-CA                           |  |  |  |  |  |  |
|----------------------------------------------------------------------------------------------------|--|--|--|--|--|--|
| Download a CA Certificate, Certificate Chain, or CRL                                                 |  |  |  |  |  |  |
| To trust certificates issued from this certification authority, install this CA certificate.         |  |  |  |  |  |  |
| To download a CA certificate, certificate chain, or CRL, select the certificate and encoding method. |  |  |  |  |  |  |
| CA certificate:                                                                                      |  |  |  |  |  |  |
| Current [lab10-WIN-N3OR1A7H9KL-CA]                                                                   |  |  |  |  |  |  |
|                                                                                                    |  |  |  |  |  |  |
| Encoding method:                                                                                     |  |  |  |  |  |  |
| ODER                                                                                                 |  |  |  |  |  |  |
| Base 64                                                                                              |  |  |  |  |  |  |
| Install CA certificate                                                                               |  |  |  |  |  |  |
| Download CA certificate                                                                              |  |  |  |  |  |  |
| Download CA certificate chain                                                                        |  |  |  |  |  |  |
| Download latest base CRL                                                                             |  |  |  |  |  |  |
| Download latest delta CRI                                                                            |  |  |  |  |  |  |

- **Step 8** Rename the certificate to caroot.cer
- **Step 9** Upload the root certificate into the Stealthwatch CA Authority Store

### Importing CA root certificate into Stealthwatch Certificate Authority Store

- Step 1 On the SMC, upload the CertificateServcicesRootCA-ise470.cer to the SMC CA Authority
- Step 2 Select Gear ->Administer Appliance->Configuration->Certificate Authority Certificates->Browse and upload the ISE certificate and provide a friendly name

| STEALTH<br>WATCH                                                                                                    | StealthWatch Management Console VE |             |                     |       |           |   |           |   |        |   |
|----------------------------------------------------------------------------------------------------|------------------------------------|-------------|---------------------|-------|-----------|---|-----------|---|--------|---|
| 者 Home                                                                                                    |                                    | Certifica   | te Authority Ce     | ertit | ficates   |   |           |   |        |   |
| Configuration                                                                                                    | Ð                                  |             |                     |       |           |   |           |   |        |   |
| 💄 Manage Users                                                                                                    | ۲                                  |             |                     |       |           |   |           |   |        |   |
| 🖋 Support                                                                                                    | Ð                                  | Number of   | f Records: 2        |       |           |   |           |   |        |   |
| 🗮 Audit Log                                                                                                    |                                    | Name 🜩      | Expiration Date     | \$    | Issued To | ŧ | Issued By | ŧ | Delete | ¢ |
| tor the state of the state of | Ð                                  | id-1000     | 2011-04-04 11:51:02 |       | Lancope   |   | Lancope   |   |        |   |
| E Logout                                                                                                    |                                    | lancope     | 2035-01-01 05:10:10 |       | Lancope   |   | Lancope   |   |        |   |
| 🕑 Help                                                                                                    | Ð                                  |             |                     |       |           |   |           |   |        |   |
|                                                                                                    | G                                  | Delete      |                     |       |           |   |           |   |        |   |
|                                                                                                    |                                    |             |                     |       |           |   |           |   |        |   |
|                                                                                                    |                                    | Select SSL  | certificate to add  |       |           |   |           |   |        |   |
|                                                                                                    |                                    | Choose File | caroot.cer          |       |           |   |           |   |        |   |
|                                                                                                    | Name:                              |             |                     |       |           |   |           |   |        |   |
|                                                                                                    | MSCARootCertificate                |             |                     |       |           |   |           |   |        |   |
| Add Certificate                                                                                                    |                                    |             |                     |       |           |   |           |   |        |   |

- Step 1Select Add Certificate and confirm
- **Step 2** You should see the following

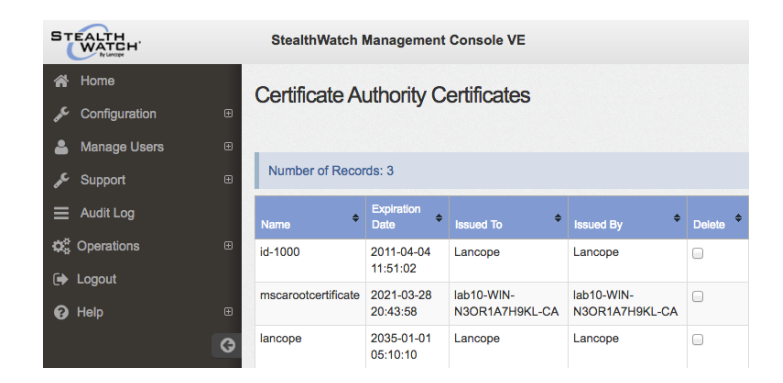

### Importing Stealthwatch certificate into Stealthwatch SSL Client Identities Store

Step 1 Select Configuration->SSL Certificate->SSL Client Identities->Upload Stealthwatch public privatekey pair

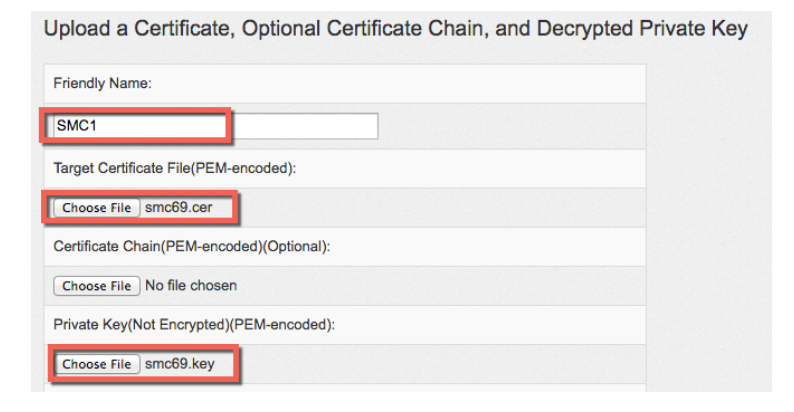

#### Step 2 Select Upload Certificate and confirm

**Step 3** You should see the following under Client Identities

#### SSL Client Identities

Use this section to upload certificates that the appliance will present when performing client certificate authentication.

| Eriondly |               |                              | Evaluation |        |
|----------|---------------|------------------------------|------------|--------|
| Name     | Issued To     | Issued By                    | Date       | Delete |
| SMC1     | smc.lab10.com | lab10-WIN-<br>N3OR1A7H9KL-CA | 02-17-2019 |        |

### Configuring Stealthwatch pxGrid Operation

Step 1 From the Stealthwatch Management Center Dashboard, select Deploy->Cisco ISE Configuration

| Cisco <sup>®</sup> ISE Configuration |                                 |   |                        |     |
|--------------------------------------|---------------------------------|---|------------------------|-----|
|                                      | Cisco ISE Configuration Setup O |   |                        |     |
|                                      | Cluster Name:<br>Germantown     |   |                        | • 2 |
|                                      | Certificate: 🙆                  |   |                        |     |
|                                      | Primary pxGrid Node:            | • | Secondary pxGrid Node: |     |
|                                      | 192.108.1.158                   |   | ex. 10.10.10           |     |
|                                      | smc69                           |   |                        |     |

#### Step 2 Select Save

# **Step 3** On ISE, select Administration->pxGrid services, you should see SMC has successfully registered and subscribed to the pxGrid topics

| dentity Services Engine        | Home                                | perations   Policy   Admini       | istration    Work Centers         |                         | License Warning 🔺 🔍 (                      | 9 <b>9</b> 0     |
|--------------------------------|-------------------------------------|-----------------------------------|-----------------------------------|-------------------------|--------------------------------------------|------------------|
| System Identity Management     | Network Resources     Device Portal | Management pxGrid Services        | Feed Service     Freat Centric N/ | AC Click here to do wir | eless setup and visibility setup Do not sh | ow this again. × |
| Clients Capabilities Live L    | Log Settings Certificates           |                                   |                                   |                         |                                            |                  |
| 🖌 Enable 🖉 Disable 😪 Approve 😭 | ) Group 👎 Decline 🛛 🛞 Delete 👻 😵    | Refresh Total Pending Approval(0) | ,                                 |                         | 1 - 3 of 3 Show 25 💌 per page              | Page 1 🗘         |
| Client Name                    | Client Description                  | Capabilities                      | Status                            | Client Group(s)         | Auth Method                                | Log              |
| Ise-admin-ise470               |                                     | Capabilities(6 Pub, 2 Sub)        | Online                            | Administrator           | Certificate                                | View             |
| Ise-mnt-ise470 ■               |                                     | Capabilities(2 Pub, 1 Sub)        | Online                            | Administrator           | Certificate                                | View             |
|                                |                                     | Capabilities(0 Pub, 3 Sub)        | Online                            | EPS                     | Certificate                                | View             |
|                                | Capability Detail                   |                                   |                                   | 1 - 3 of 3 Sh           | ow 25 🔻 per page Page 1 🗘                  |                  |
|                                | Capability Name                     | Capability Version                | Messaging Role                    | Message Filter          |                                            |                  |
|                                | O Core                              | 1.0                               | Sub                               |                         |                                            |                  |
|                                | O EndpointProtectionService         | 1.0                               | Sub                               |                         |                                            |                  |
|                                | O SessionDirectory                  | 1.0                               | Sub                               |                         |                                            |                  |

# **Other Configurations**

## Using Self-Signed Certificates for SMC & ISE pxGrid node

### Enabling ISE pxGrid node for Self-Signed Certificates

Enable pxGrid on the designated ISE node.

Note: With ISE 2.0 and above you no longer have to import the ISE identity certificate into the Trusted System Certificate Store, as you had to do with ISE 1.3 and 1.4

Step 1 Select Administration->System->Deployment->select node->Edit->enable pxGrid

| altala Ide | entity Services I | Engine                         | Home                          | Context Visibility | Operations     Po                   | cy - Administrat         | on 🔹 Work Cen       | ters                    |                             |
|------------|-------------------|--------------------------------|-------------------------------|--------------------|-------------------------------------|--------------------------|---------------------|-------------------------|-----------------------------|
|            | Identity Mar      | nagement                       | <ul> <li>Network R</li> </ul> | esources + Device  | Portal Management px                | Brid Services + Fe       | ed Service + Thre   | at Centric NAC          | Click here to do wireless s |
| Deploym    | ant Licensing     | <ul> <li>Certificat</li> </ul> | tes + Logg                    | ing Maintenance    | Upgrade Backup &<br>mosiname ise470 | Restore   Admin A        | ccess + Settings    |                         |                             |
|            |                   |                                |                               |                    | FQDN ise470.lab                     | D.com                    |                     |                         |                             |
|            |                   |                                |                               |                    | Node Type Identity Se               | 58<br>vices Engine (ISE) |                     |                         |                             |
|            |                   |                                |                               |                    |                                     |                          |                     |                         |                             |
|            |                   |                                |                               | Administratio      | n                                   | Role S                   |                     | Make Primary            |                             |
|            |                   |                                |                               | Manitoring         |                                     | [                        | DDIMADY             | Office Manifester No. 4 |                             |
|            |                   |                                |                               | Montoring          |                                     | Role                     | PRIMPINI            | Other Monitoring Node   |                             |
|            |                   |                                |                               | Policy Service     | 2                                   |                          |                     |                         |                             |
|            |                   |                                |                               | 🗹 Enal             | ble Session Services (1)            | Include                  | Node in Node Group  | p None v                | <sup>(1)</sup>              |
|            |                   |                                |                               | V Enal             | ble Profiling Service               |                          |                     |                         |                             |
|            |                   |                                |                               |                    |                                     |                          |                     |                         |                             |
|            |                   |                                |                               | ✓ Enal             | ole Threat Centric NAC Se           | vice (j)                 | -                   |                         |                             |
|            |                   |                                |                               | Enal               | ble SXP Service (i)                 | Use Inte                 | rface GigabitEtherr | net 0 🔍 👻               |                             |
|            |                   |                                |                               | Enal               | ble Device Admin Service            | ()                       |                     |                         |                             |
|            |                   |                                |                               | Enal               | ble Passive Identity Servic         | (E)                      |                     |                         |                             |
|            |                   |                                |                               | ✓ pxGrid ⑧         |                                     |                          |                     |                         |                             |
|            |                   |                                |                               | Save Reset         |                                     |                          |                     |                         |                             |

#### Step 2 Select Save

**Step 3** Verify that the published node appear and that there is connectivity to the ISE pxGrid node Administration **pxGrid Services** 

| dentity Services Engine              | Home                         |                                     | dministration Vork C | Centers            |                           |
|--------------------------------------|------------------------------|-------------------------------------|----------------------|--------------------|---------------------------|
| System     Identity Management       | Network Resources     Pevice | Portal Management pxGrid Service    | s Feed Service F     | Threat Centric NAC | Click here to do wirelage |
|                                      |                              |                                     |                      |                    | Click here to do wireless |
| Clients Capabilities Li              | ve Log Settings Certific     | ates                                |                      |                    |                           |
| 🖌 Enable 🕜 Disable 😪 Approve 🌘       | 🖯 Group 👎 Decline 🚷 Delete 👻 | Refresh Total Pending Approval(0) 🔻 |                      |                    | 1-3                       |
| Client Name                          | Client Description           | Capabilities                        | Status               | Client Group(s)    | Auth Methor               |
| ■ ise-admin-ise470                   |                              | Capabilities(6 Pub, 2 Sub)          | Online               | Administrator      | Certificate               |
| □ ▶ ise-mnt-ise470                   |                              | Capabilities(2 Pub, 1 Sub)          | Online               | Administrator      | Certificate               |
|                                      |                              |                                     |                      |                    |                           |
|                                      |                              |                                     |                      |                    |                           |
|                                      |                              |                                     |                      |                    |                           |
|                                      |                              |                                     |                      |                    |                           |
|                                      |                              |                                     |                      |                    |                           |
|                                      |                              |                                     |                      |                    |                           |
|                                      |                              |                                     |                      |                    |                           |
|                                      |                              |                                     |                      |                    |                           |
|                                      |                              |                                     |                      |                    |                           |
|                                      |                              |                                     |                      |                    |                           |
|                                      |                              |                                     |                      |                    |                           |
|                                      |                              |                                     |                      |                    |                           |
|                                      |                              |                                     |                      |                    |                           |
|                                      |                              |                                     |                      |                    |                           |
|                                      |                              |                                     |                      |                    |                           |
|                                      |                              |                                     |                      |                    |                           |
|                                      |                              |                                     |                      |                    |                           |
|                                      |                              |                                     |                      |                    |                           |
|                                      |                              |                                     |                      |                    |                           |
|                                      |                              |                                     |                      |                    |                           |
| Connected to pyGrid iso470 lab10 com |                              |                                     |                      |                    |                           |
| connected to pxond ise470.iab10.com  |                              |                                     |                      |                    |                           |

## Exporting ISE Identity Certificate in Stealthwatch Certificate Authority (CA) Store

Step 1Export the ISE self-signed identity certificate into the Stealthwatch Management Center's CA trusted store<br/>Select Administration->System->Certificates->Certificate Management->System Certificates->Default self signed server certificate->Export

| dentity Services Engine                                                                                      | Home   | Context Visibility → O;                                                     | perations Polic                                         | Administration                        | Work Centers                      |                                                  | License Warning 🔺                | <u>२</u> 0            | <b>o</b> o |
|----------------------------------------------------------------------------------------------------|--------|-----------------------------------------------------------------------------|---------------------------------------------------------|---------------------------------------|-----------------------------------|--------------------------------------------------|----------------------------------|-----------------------|------------|
| System      Identity Management                                                                              | Networ | k Resources                                                                 | Management pxG                                          | rid Services 		 Feed Service          | Threat Centric NAC                | Click here to de                                 | wireless setup and visibility se | atup Do not show this | again. ×   |
| Deployment Licensing Certificates + Logging + Maintenance Upgrade Backup & Restore + Admin Access + Settings |        |                                                                             |                                                         |                                       |                                   |                                                  |                                  |                       |            |
| 0                                                                                                    |        |                                                                             |                                                         |                                       |                                   |                                                  |                                  |                       |            |
| - Certificate Management                                                                                     | Syst   | em Certificates 🛕 For dis                                                   | aster recovery it is re-                                | commended to export certificate       | and private key pairs of all syst | em certificates.                                 |                                  |                       |            |
| System Certificates                                                                                          | 1      | Edit 🛛 🕂 Generate Self Signed                                               | Certificate 🕂 In                                        | port 🗈 Export 🗶 Delete                | e 🔎 View                          |                                                  |                                  |                       |            |
| Trusted Certificates                                                                                         |        | Friendly Name                                                               | Used By                                                 | Portal group tag                      | Issued To                         | Issued By                                        | Valid From                       | Expiration Date       |            |
| OCSP Client Profile                                                                                          | ▼ is   | e470                                                                        |                                                         |                                       |                                   |                                                  |                                  |                       |            |
| Certificate Signing Requests                                                                                 |        | ise470.lab10.com#Certificate<br>Services Endpoint Sub CA - i<br>se470#00001 | pxGrid                                                  |                                       | ise470.lab10.com                  | Certificate Services Endpoint<br>Sub CA - Ise470 | Tue, 7 Feb 2017                  | Tue, 8 Feb 2022       |            |
| Certificate Periodic Check Setti                                                                             |        | Default self-signed saml serv                                               |                                                         |                                       |                                   |                                                  |                                  | Thu 8 Ech 2018        |            |
| Certificate Authority                                                                                        |        | er certificate - CN=SAML_Ise<br>470.lab10.com                               | SAML                                                    |                                       | SAML_ISE470.IBD10.com             | SAML_ISE470.IBD10.COM                            | vved, 6 Feb 2017                 | 110, 01 60 2010       | -          |
|                                                                                                    |        | Default self-signed server cer tificate                                     | EAP<br>Authentication,<br>Admin, Portal,<br>RADIUS DTLS | Default Portal Certificate<br>Group 1 | ise470.lab10.com                  | ise470.lab10.com                                 | Wed, 8 Feb 2017                  | Thu, 8 Feb 2018       |            |

**Step 2** Export the public certificate only

| Export Certificate 'Default self-signe                                                                             | d server certificate'              |  |  |  |  |  |
|----------------------------------------------------------------------------------------------------|------------------------------------|--|--|--|--|--|
|                                                                                                    | Export Certificate Only            |  |  |  |  |  |
|                                                                                                    | Export Certificate and Private Key |  |  |  |  |  |
| *Private Key Password                                                                                              |                                    |  |  |  |  |  |
| *Confirm Password                                                                                                  |                                    |  |  |  |  |  |
| Warning: Exporting a private key is not a secure operation. It could lead to possible exposure of the private key. |                                    |  |  |  |  |  |
|                                                                                                    | Export Cancel                      |  |  |  |  |  |

- Step 3 Select Export
- Step 4 Select Gear ->Administer Appliance->Configuration->Certificate Authority Certificates->Browse and upload the ISE certificate and provide a friendly name

| STEALTH<br>WATCH                             | StealthWatch Management Console VE          |  |  |  |  |  |  |  |  |  |  |  |
|----------------------------------------------|---------------------------------------------|--|--|--|--|--|--|--|--|--|--|--|
| <ul><li>Home</li><li>Configuration</li></ul> | © Certificate Authority Certificates        |  |  |  |  |  |  |  |  |  |  |  |
| Manage Users Support                         | Number of Records: 2                        |  |  |  |  |  |  |  |  |  |  |  |
| 🗮 Audit Log                                  | Name                                        |  |  |  |  |  |  |  |  |  |  |  |
| do <sup>®</sup> Operations                   | id-1000 2011-04-04 11:51:02 Lancope Lancope |  |  |  |  |  |  |  |  |  |  |  |
| Gh Lanut                                     | lancope 2035-01-01 05:10:10 Lancope Lancope |  |  |  |  |  |  |  |  |  |  |  |
|                                              |                                             |  |  |  |  |  |  |  |  |  |  |  |
| Help                                         |                                             |  |  |  |  |  |  |  |  |  |  |  |
|                                              | C Deleto                                    |  |  |  |  |  |  |  |  |  |  |  |
|                                              |                                             |  |  |  |  |  |  |  |  |  |  |  |
|                                              | Select SSL certificate to add               |  |  |  |  |  |  |  |  |  |  |  |
|                                              | Browse Defaultselfsignedservercerti.pem     |  |  |  |  |  |  |  |  |  |  |  |
|                                              | Name:                                       |  |  |  |  |  |  |  |  |  |  |  |
|                                              | ISEIdentityCertificate                      |  |  |  |  |  |  |  |  |  |  |  |
|                                              | Add Certificate                             |  |  |  |  |  |  |  |  |  |  |  |

Step 5 Select Add Certificate and confirm the certificate

### **Creating and Generating Stealthwatch Certificates**

**Step 1** Generate private key from the Stealthwatch Management Center

```
openssl genrsa -des3 -out smc69.key 2048
Generating RSA private key, 2048 bit long modulus
.....+++
e is 65537 (0x10001)
Enter pass phrase for smc69.key: ciscol23
Verifying - Enter pass phrase for smc69.key: Ciscol23
```

Step 2 Generate certificate signing request (CSR) request from the Stealthwatch Management Center

```
openssl req -new -key smc69.key -out smc69.csr
Enter pass phrase for smc69.key: cisco123
You are about to be asked to enter information that will be incorporated
into your certificate request.
What you are about to enter is what is called a Distinguished Name or a DN.
There are quite a few fields but you can leave some blank
For some fields there will be a default value,
If you enter '.', the field will be left blank.
Country Name (2 letter code) [AU]:US
State or Province Name (full name) [Some-State]:Maryland
Locality Name (eg, city) []:Germantown
Organization Name (eg, company) [Internet Widgits Pty Ltd]:Cisco
Organizational Unit Name (eg, section) []:Engineering
Common Name (e.g. server FQDN or YOUR name) []:smc69.lab10.com
Email Address []:j@lab10.com
Please enter the following 'extra' attributes
to be sent with your certificate request
A challenge password []:
An optional company name []:
```

**Step 3** Generate self-signed certificate from the Stealthwatch Management Console

```
openssl x509 -req -days 365 -in smc69.csr -signkey smc69.key -out smc69.crt
Signature ok
subject=/C=US/ST=Maryland/L=Germantown/O=Cisco/OU=Engineering/CN=smc69.lab10.com/emailAddress=j@lab10.com
Getting Private key
Enter pass phrase for smc69.key: cisco123
```

#### **Step 4** Decrypt passphrase

```
cp smc69.key smc69.key.org
openssl rsa -in smc69.key.org -out smc69.key
Enter pass phrase for smc69.key.org: cisco123
writing RSA key
```

**Step 5** Copy the smc public and smc private key from the Stealthwatch Management Console locally

| <pre>smc69.crt jeppich@192.168.1.8:/Applications/smc69/</pre>                         |                                                                   |            |       |  |  |  |  |  |  |  |  |  |
|---------------------------------------------------------------------------------------|-------------------------------------------------------------------|------------|-------|--|--|--|--|--|--|--|--|--|
| <pre>\SA key fingerprint is 10:ce:54:b6:20:8b:3f:86:b1:5f:29:bb:d0:6a:a8:ab.</pre>    |                                                                   |            |       |  |  |  |  |  |  |  |  |  |
| Are you sure you want to continue connecting                                          | Are you sure you want to continue connecting (yes/no)? <b>yes</b> |            |       |  |  |  |  |  |  |  |  |  |
| Warning: Permanently added '192.168.1.8' (RSA                                         | ) to the list                                                     | of known h | osts. |  |  |  |  |  |  |  |  |  |
| Password: cisco123                                                                    |                                                                   |            |       |  |  |  |  |  |  |  |  |  |
| smc69.crt                                                                             | 100% 1318                                                         | 1.3KB/s    | 00:00 |  |  |  |  |  |  |  |  |  |
| <pre>scp smc69.key jeppich@192.168.1.8:/Applicatio Password: cisco123 smc69.key</pre> | <b>ns/smc69/</b><br>100% 1675                                     | 1.6KB/s    | 00:00 |  |  |  |  |  |  |  |  |  |

## Importing Stealthwatch Certificates into SSL Client Store

Step 1Select Configuration->SSL Certificates->SSL Client Identities->Enter Friendly<br/>Name->Upload a Certificate, Optional Certificate Chain and Decrypted Private Key

| Upload a Certificate, Optional Certificate Chain, and Decrypted Private Ke | зу |
|----------------------------------------------------------------------------|----|
| Friendly Name:                                                             |    |
| SMCcertificate                                                             |    |
| Target Certificate File(PEM-encoded):                                      |    |
| Browse smc69.crt                                                           |    |
| Certificate Chain(PEM-encoded)(Optional):                                  |    |
| Browse No file selected.                                                   |    |
| Private Key(Not Encrypted)(PEM-encoded):                                   |    |
| Browse smc69.key                                                           |    |
| Upload Certificate                                                         |    |

#### Step 2 Select Upload Certificate

**Step 3** You should see that the client certificate was successfully uploaded

| S  | SL Client Ide        | ntities                    |                          |                       |               |               |
|----|----------------------|----------------------------|--------------------------|-----------------------|---------------|---------------|
| Us | e this section to up | load certificates that the | appliance will present v | when performing clien | t certificate | authenticatio |
|    |                      |                            |                          |                       |               |               |
|    | Friendly Name        | Issued To                  | Issued By                | Expiration Date       | Delete        |               |
|    | SMCcertificate       | smc69.lab10.com            | smc69.lab10.com          | 02-14-2018            |               |               |
|    | Delete               |                            |                          |                       |               |               |
|    | Delete               |                            |                          |                       |               |               |

### Exporting Stealthwatch Certificates into ISE Trusted Certificate Store

 Step 1
 Import SMC certificate into ISE trusted system certificate store

 Select Administration->System->Certificates->Certificate Management->Trusted Certificates->Import the smc public certificate

| dentity Services Engine            | Home   Context Visibility   Operations   Policy   Administration   Work Centers                            |
|------------------------------------|----------------------------------------------------------------------------------------------------|
| ✓ System     ✓ Identity Management | Network Resources     Device Portal Management     pxGrid Services     Feed Service     Threat Centric NAC |
| Deployment Licensing - Certificate | es   Logging   Maintenance Upgrade Backup & Restore   Admin Access   Settings                              |
| Certificate Management             | Import a new Certificate into the Certificate Store                                                        |
| System Certificates                | Certificate File     Browse smc69.crt                                                                      |
| Trusted Certificates               | Friendly Name                                                                                              |
| OCSP Client Profile                | Trusted For: (j)                                                                                           |
| Certificate Signing Requests       | ✓ Trust for authentication within ISE                                                                      |
| Certificate Periodic Check Setti   | Trust for client authentication and Syslog                                                                 |
| Certificate Authority              | Trust for authentication of Cisco Services                                                                 |
|                                    | Validate Certificate Extensions                                                                            |
|                                    | Description                                                                                                |
|                                    | Submit Cancel                                                                                              |

- Step 2 Enable Trust for Authentication within ISE
- Step 3 Select Submit

### Configuring Stealthwatch pxGrid operation

Step 1 On SMC, select Deploy->Cisco ISE Configuration->

| cisco. | Stealthw                | vatch    |                               |                                                                                                    |                  |        |                                        |        |
|--------|-------------------------|----------|-------------------------------|----------------------------------------------------------------------------------------------------|------------------|--------|----------------------------------------|--------|
|        | Dashboards              | Monitor  | Analyze                       | Jobs                                                                                                | Configure        | Deploy |                                        |        |
| Cisco  | <sup>▶</sup> ISE Config | juration |                               |                                                                                                    |                  |        |                                        |        |
|        |                         |          | Ø                             | Cisco ISE (                                                                                         | Configuration Se | tup 🤨  |                                        |        |
|        |                         |          | Clus<br>G<br>Cer<br>S<br>Prin | ster Name:<br>ermantown<br>tificate:<br>SMCcertificate<br>nary pxGrid N<br>92.168.1.158<br>or Name: | e<br>kođe:       | •      | Secondary pxGrid Node:<br>ex. 10.10.10 |        |
|        |                         |          | S                             | MCRA                                                                                                |                  |        |                                        | 🖺 Save |

### **SECURE ACCESS HOW-TO GUIDES**

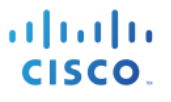

#### Step 2 Select Save

- **Step 3** You should see a Success message select OK
- **Step 4** If you see the following message, this means that perhaps the certificate chain was not imported.

| uluilu<br>cisco          | Stealthwatch                             |                                   |                                       |                            |                                     |                             |                                 |                            |          |              | Desktop Client 🔻    |
|--------------------------|------------------------------------------|-----------------------------------|---------------------------------------|----------------------------|-------------------------------------|-----------------------------|---------------------------------|----------------------------|----------|--------------|---------------------|
|                          | Dashboards                               | Monitor                           | Analyze                               | Jobs                       | Configure                           | Deploy                      |                                 |                            |          |              |                     |
| 🖵 Cisco                  | <sup>®</sup> ISE Config                  | guration                          |                                       |                            |                                     |                             |                                 |                            |          |              |                     |
| A Note: To interface and | connect to the Ci<br>d, on the Certifica | isco ISE Clust<br>Ite Authority C | ter for mitigatio<br>Certificates pag | n and user<br>e upload the | session details,<br>e certificates. | you must copy the certifica | te presented from ISE to the SI | MC appliance's trusted sto | re. Go t | to the Appli | ance Administration |

**Step 5** If using ISE 2.2, export the pxGrid certificate as well.

| dentity Services Engine                                                                                                    | Home ► Context Visibility ► 0                                                  | Operations   Policy                                         | ✓ Administration                        | Work Centers                        |                                                  | License Warning ⊿ | Q 0 0               |  |  |  |
|----------------------------------------------------------------------------------------------------|--------------------------------------------------------------------------------|-------------------------------------------------------------|-----------------------------------------|-------------------------------------|--------------------------------------------------|-------------------|---------------------|--|--|--|
| System      Identity Management      Network Resources      Device Portal Management      pxGrid Services      Feed Service      Threat Centric NAC     Click here to do wireless setup and visibility setup Do not sh |                                                                                |                                                             |                                         |                                     |                                                  |                   |                     |  |  |  |
| Deployment Licensing Certificates + Logging + Maintenance Upgrade Backup & Restore + Admin Access + Settings                                                                                                    |                                                                                |                                                             |                                         |                                     |                                                  |                   |                     |  |  |  |
| G                                                                                                    |                                                                                |                                                             |                                         |                                     |                                                  |                   |                     |  |  |  |
| - Certificate Management                                                                                                    | System Certificates 🛕 For d                                                    | isaster recovery it is reco                                 | mmended to export certificat            | e and private key pairs of all syst | em certificates.                                 |                   |                     |  |  |  |
| System Certificates                                                                                                    | 🕖 Edit 🛛 🕂 Generate Self Sign                                                  | ed Certificate 🛛 🕂 Impo                                     | ort 💽 Export 🛛 🗙 Dele                   | ete 🔎 View                          |                                                  |                   |                     |  |  |  |
| Trusted Certificates                                                                                                    | Friendly Name                                                                  | Used By I                                                   | Portal group tag                        | Issued To                           | Issued By                                        | Valid From        | Expiration Date     |  |  |  |
| OCSP Client Profile                                                                                                    | ▼ ise470                                                                       |                                                             |                                         |                                     |                                                  |                   |                     |  |  |  |
| Certificate Signing Requests                                                                                                    | ise470.lab10.com#Certificate<br>Services Endpoint Sub CA -<br>se470#00001      | e<br>i pxGrid                                               |                                         | ise470.lab10.com                    | Certificate Services Endpoint<br>Sub CA - ise470 | Tue, 7 Feb 2017   | Tue, 8 Feb 2022 🛛 🛃 |  |  |  |
| Certificate Periodic Check Setti                                                                                                    | Default self-signed saml serv<br>er certificate - CN=SAML_ise<br>470.lab10.com | SAML                                                        |                                         | SAML_ise470.lab10.com               | SAML_ise470.lab10.com                            | Wed, 8 Feb 2017   | Thu, 8 Feb 2018 🛛 🛃 |  |  |  |
|                                                                                                    | Default self-signed server ce<br>tificate                                      | EAP<br>Authentication, I<br>Admin, Portal, C<br>RADIUS DTLS | Default Portal Certificate<br>Group (i) | ise470.lab10.com                    | ise470.lab10.com                                 | Wed, 8 Feb 2017   | Thu, 8 Feb 2018 🧹   |  |  |  |

Step 6 Select Certificate Authority Certificate page and import the ISE pxGrid certificate add a friendly name

| STEALTH<br>WATCH | StealthWatch Management Console VE                                           |       |  |  |  |  |  |  |  |  |  |
|------------------|------------------------------------------------------------------------------|-------|--|--|--|--|--|--|--|--|--|
| 🖀 Home           | Certificate Authority Certificates                                           |       |  |  |  |  |  |  |  |  |  |
| Sconfiguration   |                                                                              |       |  |  |  |  |  |  |  |  |  |
| 💄 Manage Users   |                                                                              |       |  |  |  |  |  |  |  |  |  |
| 🖋 Support        | Number of Records: 3                                                         |       |  |  |  |  |  |  |  |  |  |
| 🗮 Audit Log      | Name                                                                         | ete 🗢 |  |  |  |  |  |  |  |  |  |
| ✿ Operations     | id-1000 2011-04-04 11:51:02 Lancope Lancope                                  |       |  |  |  |  |  |  |  |  |  |
| -<br>ſ➡ Logout   | iseidentitycertificate 2018-02-08 14:02:52 ise470.lab10.com ise470.lab10.com |       |  |  |  |  |  |  |  |  |  |
|                  | lancope 2035-01-01 05:10:10 Lancope Lancope                                  |       |  |  |  |  |  |  |  |  |  |
|                  | Delete                                                                       |       |  |  |  |  |  |  |  |  |  |
|                  | Select SSL certificate to add                                                |       |  |  |  |  |  |  |  |  |  |
|                  | Browse isepxGrid.pem                                                         |       |  |  |  |  |  |  |  |  |  |
|                  | Name:                                                                        |       |  |  |  |  |  |  |  |  |  |
|                  | ISEpxGridcertificate                                                         |       |  |  |  |  |  |  |  |  |  |

Step 7 Select Add Certificate and confirm

### **Step 8** You should see the updated certificates

| ST  | WATCH'        | StealthWatch Management Console VE |                        |                        |                  |                                                  |          |  |  |  |  |  |  |
|-----|---------------|------------------------------------|------------------------|------------------------|------------------|--------------------------------------------------|----------|--|--|--|--|--|--|
| *   | Home          |                                    | Certificate A          | thority Ce             | rtificates       |                                                  |          |  |  |  |  |  |  |
| "c  | Configuration | œ                                  | OCI IIIOdio Ai         | duionty OC             | lanoatos         |                                                  |          |  |  |  |  |  |  |
| 4   | Manage Users  | œ                                  |                        |                        |                  |                                                  |          |  |  |  |  |  |  |
| se. | Support       | œ                                  | Number of Recor        | ds: 4                  |                  |                                                  |          |  |  |  |  |  |  |
| ≡   | Audit Log     |                                    | Name                   | Expiration ¢<br>Date   | Issued To        | Issued By                                        | Delete ¢ |  |  |  |  |  |  |
| ¢6  | Operations    | æ                                  | id-1000                | 2011-04-04             | Lancope          | Lancope                                          |          |  |  |  |  |  |  |
| •   | Logout        |                                    |                        | 11:01:02               |                  |                                                  |          |  |  |  |  |  |  |
| 0   | Help          | æ                                  | isepxgridcertificate   | 2022-02-08<br>14:03:08 | ise470.lab10.com | Certificate Services<br>Endpoint Sub CA - ise470 |          |  |  |  |  |  |  |
|     |               | G                                  | iseidentitycertificate | 2018-02-08<br>14:02:52 | ise470.lab10.com | ise470.lab10.com                                 |          |  |  |  |  |  |  |
|     |               |                                    | lancope                | 2035-01-01<br>05:10:10 | Lancope          | Lancope                                          |          |  |  |  |  |  |  |

### **Step 9** Go back and refresh

| ululu<br>cisco              | Stealthw                                 | <i>v</i> atch                     |                                       |                            |                                     |                   |                               |                                     |
|-----------------------------|------------------------------------------|-----------------------------------|---------------------------------------|----------------------------|-------------------------------------|-------------------|-------------------------------|-------------------------------------|
|                             | Dashboards                               | Monitor                           | Analyze                               | Jobs                       | Configure                           | Deploy            |                               |                                     |
| Cisco                       | ISE Config                               | juration                          |                                       |                            |                                     |                   |                               |                                     |
| A Note: To<br>interface and | connect to the Ci<br>I, on the Certifica | sco ISE Cluste<br>te Authority Ce | er for mitigation<br>artificates page | n and user<br>e upload the | session details,<br>e certificates. | you must copy the | certificate presented from IS | E to the SMC appliance's trusted st |
|                             |                                          |                                   |                                       |                            |                                     |                   |                               |                                     |
|                             |                                          |                                   | 6                                     | Cisco ISE C                | Configuration Set                   | tup O             |                               | _                                   |
|                             |                                          |                                   | Clus                                  | ter Name:                  |                                     |                   |                               | _                                   |
|                             |                                          |                                   | G                                     | ermantown                  |                                     |                   |                               | • 2                                 |
|                             |                                          |                                   | Cert                                  | ificate: 0                 |                                     |                   |                               |                                     |
|                             |                                          |                                   | S                                     | MCcertificate              | e                                   | •                 |                               |                                     |
|                             |                                          |                                   | Prim                                  | ary pxGrid N               | lode:                               |                   | Secondary pxGrid Node:        |                                     |
|                             |                                          |                                   | 15                                    | 2.168.1.158                |                                     |                   | ex. 10.10.10.10               |                                     |
|                             |                                          |                                   | Use                                   | r Name: 🛛                  |                                     |                   |                               |                                     |
|                             |                                          |                                   | SI                                    | MC69                       |                                     |                   |                               |                                     |
|                             |                                          |                                   |                                       |                            |                                     |                   |                               |                                     |
|                             |                                          |                                   |                                       |                            |                                     |                   |                               | Ø Delete                            |
|                             |                                          |                                   |                                       |                            |                                     |                   |                               | C BOINT C BOINT                     |

**Step 10** You should see this now green

| uluilu<br>cisco | Stealthw   | vatch   |         |                |                  |        |                        |          |
|-----------------|------------|---------|---------|----------------|------------------|--------|------------------------|----------|
|                 | Dashboards | Monitor | Analyze | Jobs           | Configure        | Deploy |                        |          |
| 🖵 Cisco         | ISE Config | uration |         |                |                  |        |                        |          |
|                 |            |         | Ø       | Cisco ISE C    | configuration Se | tup 🛛  |                        |          |
|                 |            |         | Clu     | ster Name:     |                  |        |                        |          |
|                 |            |         | G       | iermantown     |                  |        |                        | • 2      |
|                 |            |         | Cer     | tificate: 🛛    |                  |        |                        |          |
|                 |            |         | S       | SMCcertificate | )                | •      |                        |          |
|                 |            |         | Prin    | nary pxGrid N  | ode:             |        | Secondary pxGrid Node: |          |
|                 |            |         | 1       | 92.168.1.158   |                  |        | ex. 10.10.10.10        |          |
|                 |            |         | Use     | r Name: 🛛      |                  |        |                        |          |
|                 |            |         | S       | MC69           |                  |        |                        |          |
|                 |            |         |         |                |                  |        |                        |          |
|                 |            |         |         |                |                  |        |                        | ⊘ Delete |

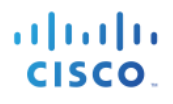

**Step 11** On ISE, select Administration->pxGrid Services, you should see Stealthwatch Management Center has successfully registered and subscribed to the session topics.

| dentity Services Engine          | Home ► Context Visibility ► Op        | erations   Policy   Administ   | stration                     |                 | License Warning 🔺                                    |
|----------------------------------|---------------------------------------|--------------------------------|------------------------------|-----------------|------------------------------------------------------|
| System Identity Management       | Network Resources     Device Portal I | Management pxGrid Services     | Feed Service Freat Centric N | AC              | Click here to do wireless setup and visibility setup |
| Clients Capabilities Live        | Log Settings Certificates             |                                |                              |                 |                                                      |
| 🖌 Enable 🕜 Disable 😪 Approve 😝 🤅 | Group 🏓 Decline 🔞 Delete 👻 😵 Refre    | sh Total Pending Approval(0) 👻 |                              |                 | 1 - 3 of 3 Show 25 👻                                 |
| Client Name                      | Client Description                    | Capabilities                   | Status                       | Client Group(s) | Auth Method                                          |
| Ise-admin-ise470                 |                                       | Capabilities(6 Pub, 2 Sub)     | Online                       | Administrator   | Certificate                                          |
| □ ► ise-mnt-ise470               |                                       | Capabilities(2 Pub, 1 Sub)     | Online                       | Administrator   | Certificate                                          |
| □ ▼ smc69                        |                                       | Capabilities(0 Pub, 3 Sub)     | Online                       | EPS             | Certificate                                          |
|                                  | Capability Detail                     |                                |                              | 1 - 3 of 3      | Show 25 👻 per page Page 1 🗘                          |
|                                  | Capability Name                       | Capability Version             | Messaging Role               | Message Filter  |                                                      |
|                                  | O Core                                | 1.0                            | Sub                          |                 |                                                      |
|                                  | O EndpointProtectionService           | 1.0                            | Sub                          |                 |                                                      |
|                                  | O SessionDirectory                    | 1.0                            | Sub                          |                 |                                                      |
|                                  |                                       |                                |                              |                 |                                                      |
|                                  |                                       |                                |                              |                 |                                                      |
|                                  |                                       |                                |                              |                 |                                                      |
|                                  |                                       |                                |                              |                 |                                                      |

## Generating Single Certificate (without CSR) in PEM format

### **Create and Generate Stealthwatch certificate**

**Step 1** Select **Administration->pxGrid Services->Certificates**, and enter the information below:

Note: You can only generate a key size of 2096 due to a bug in the pxGrid certificate template

| dentity Services Engine                 | me   Context Visibility  Operations  Policy  Administration  Work Centers                                            |
|-----------------------------------------|----------------------------------------------------------------------------------------------------|
| System      Identity Management       N | etwork Resources                                                                                                    |
| Clients Capabilities Live Log           | Settings Certificates                                                                                                |
| Generate pxGrid Certificates            |                                                                                                    |
| I want to *                             | Generate a single certificate (without a certificate signing request)                                                |
| Common Name (CN) *                      | smc69.lab10.com                                                                                                    |
| Description                             | Stealthwatch Management Console                                                                                      |
| Certificate Template                    | PxGrid Certificate_Template                                                                                          |
| Subject Alternative Name (SAN)          | IP address • 192.168.1.244 =                                                                                         |
| Certificate Download Format *           | Certificate in Privacy Enhanced Electronic Mail (PEM) format, key in PKCS8 PEM format (including certificate cha 🔹 💿 |
| Certificate Password *                  |                                                                                                    |
| Confirm Password *                      |                                                                                                    |

#### Step 2 Select Create

**Step 3** Download the zipped file locally, select **OK** 

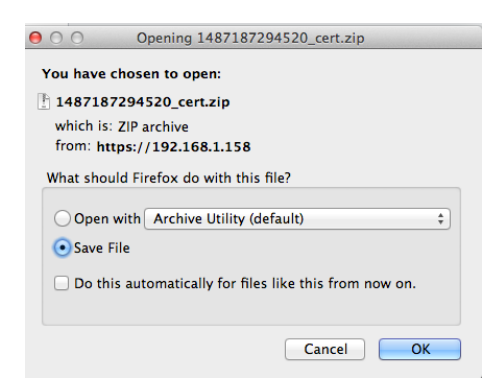

**Step 4** You should see the following files

| CertificateServicesEndpointSubCA-ise470cer | Today 7:34 PM | 2 KB | certificate |
|--------------------------------------------|---------------|------|-------------|
| CertificateServicesNodeCA-ise470cer        | Today 7:34 PM | 2 KB | certificate |
| CertificateServicesRootCA-ise470cer        | Today 7:34 PM | 2 KB | certificate |
| 💾 ise470.lab10.comcer                      | Today 7:34 PM | 1 KB | certificate |
| smc69.lab10.com_192.168.1.244.cer          | Today 7:34 PM | 2 KB | certificate |
| smc69.lab10.com_192.168.1.244.key          | Today 7:34 PM | 2 KB | Keynoument  |
|                                            |               |      |             |

### Exporting ISE CertificateServicesRootCA into SMC Certificate Authority (CA) Store

- Step 1 On the SMC, upload the CertificateServcicesRootCA-ise470.cer to the SMC CA Authority
- Step 2 Select Gear ->Administer Appliance->Configuration->Certificate Authority Certificates->Browse and upload the ISE certificate and provide a friendly name

| STEALTH<br>WATCH           | StealthWatch Management Console VE          |  |  |  |  |  |  |
|----------------------------|---------------------------------------------|--|--|--|--|--|--|
| Home                       | Certificate Authority Certificates          |  |  |  |  |  |  |
| Manage Users Support       | Number of Records: 2                        |  |  |  |  |  |  |
| 🗮 Audit Log                | Name                                        |  |  |  |  |  |  |
| ¢. <sup>₽</sup> Operations | id-1000 2011-04-04 11:51:02 Lancope Lancope |  |  |  |  |  |  |
| File Logout                | lancope 2035-01-01 05:10:10 Lancope Lancope |  |  |  |  |  |  |
| 😧 Help                     | Deloto                                      |  |  |  |  |  |  |
|                            | Select SSL certificate to add               |  |  |  |  |  |  |
|                            | Browse CertificateServicesRootCA-ise470cer  |  |  |  |  |  |  |
|                            | Name:                                       |  |  |  |  |  |  |
|                            | ISE22CertificateRootCA                      |  |  |  |  |  |  |
|                            | Add Certificate                             |  |  |  |  |  |  |

#### Step 3 Select Add Certificate and confirm

**Step 4** You should see that the ISE CA root certificate was successfully uploaded.

| ST<br>(    | StealthWatch Management Console VE        |   |                                  |                        |                      |                      |          |  |  |  |  |
|------------|-------------------------------------------|---|----------------------------------|------------------------|----------------------|----------------------|----------|--|--|--|--|
| *          | A Home Certificate Authority Certificates |   |                                  |                        |                      |                      |          |  |  |  |  |
| æ          | Configuration                             | æ | Octanoate Additionary Octanoates |                        |                      |                      |          |  |  |  |  |
| 4          | Manage Users                              | æ |                                  |                        |                      |                      |          |  |  |  |  |
| æ          | Support                                   | Ð | Number of Records                | s: 3                   |                      |                      |          |  |  |  |  |
| ≡          | Audit Log                                 |   | Name ÷                           | Expiration<br>Date     | Issued To            | Issued By            | Delete 🗘 |  |  |  |  |
| <b>0</b> ° | Operations                                | æ | id-1000                          | 2011-04-04             | Lancope              | Lancope              |          |  |  |  |  |
| ۲          | Logout                                    |   | ico22cortificatorootco           | 2027.02.09             | Cortificato Soprisos | Cartificata Sanciasa | 0        |  |  |  |  |
| 0          | Help                                      | Ð | 15ezzcer uncaterootca            | 14:03:05               | Root CA - ise470     | Root CA - ise470     |          |  |  |  |  |
|            |                                           | G | lancope                          | 2035-01-01<br>05:10:10 | Lancope              | Lancope              |          |  |  |  |  |

### Adding Stealthwatch certificate to SSL Client Identities Store

**Step 1** Decrypt passphrase

```
cp smc69.lab10.com_192.168.1.244.key smc69.lab10.com_192.168.1.244.key.org
openssl rsa -in smc69.lab10.com_192.168.1.244.key.org -out smc69.lab10.com_192.168.1.244.key
Enter pass phrase for smc69.lab10.com_192.168.1.244.key.org: Cisco123
writing RSA key
```

# Step 2 Under Configuration->SSL Certificate->SSL Client Identities, Upload a certificate, Optional certificate chain, and decrypted private key

Upload a Certificate, Optional Certificate Chain, and Decrypted Private Key

| Friendly Name:                            |  |
|-------------------------------------------|--|
| SMC69Certificate                          |  |
| Target Certificate File(PEM-encoded):     |  |
| Browse smc69.lab10.com_192.168.1.244.cer  |  |
| Certificate Chain(PEM-encoded)(Optional): |  |
| Browse No file selected.                  |  |
| Private Key(Not Encrypted)(PEM-encoded):  |  |
| Browse smc69.lab10.com_192.168.1.244.key  |  |

#### Step 3 Select Upload Certificate and confirm

<u>Note</u>: You may get an error message after you confirm, re-enter the values. This was tested on RC2 and may not be there in the productional release.

**Step 4** You should see the following under SSL Client Identities

| S | SL Client Ider          | ntities                 |                                                  |                    |             |                 |
|---|-------------------------|-------------------------|--------------------------------------------------|--------------------|-------------|-----------------|
| U | se this section to uplo | ad certificates that th | ne appliance will present when p                 | erforming client   | certificate | authentication. |
|   |                         |                         |                                                  |                    |             |                 |
|   | Friendly Name           | Issued To               | Issued By                                        | Expiration<br>Date | Delete      |                 |
|   | SMC69Certificate        | smc69.lab10.com         | Certificate Services<br>Endpoint Sub CA - ise470 | 02-15-2019         |             |                 |

### Configuring Stealthwatch for pxGrid operation

**Step 1** On the SMC Dashboard, select **Deploy->Cisco ISE Configuration**, and enter the following:

| cisco   | Stealthw<br><sub>Dashboards</sub> | atch    | Analyze | Jobs                       | Configure        | Deploy |                        |  |
|---------|-----------------------------------|---------|---------|----------------------------|------------------|--------|------------------------|--|
| 🖵 Cisco | ISE Config                        | uration |         |                            |                  |        |                        |  |
|         |                                   |         | ſ∦ C    | isco ISE Co                | onfiguration Set | up Ø   |                        |  |
|         |                                   |         | Clust   | er Name:<br>Irmantown      |                  |        |                        |  |
|         |                                   |         | Certi   | ficate: 0<br>MC69Certifica | ate              | ·      |                        |  |
|         |                                   |         | Prima   | ary pxGrid No              | ode:             | _      | Secondary pxGrid Node: |  |
|         |                                   |         | 19.     | 2.168.1.158                |                  |        | ex. 10.10.10.10        |  |
|         |                                   |         | User    | Name: 🕢                    |                  |        |                        |  |
|         |                                   |         | SN      | 1C69                       |                  |        |                        |  |

#### Step 2 Select Save

**Step 3** You should see the configuration saved successfully and the status updated successfully by the green dot

| uluulu<br>cisco | Stealthw   | atch    |         |               |                 |        |                        |          |
|-----------------|------------|---------|---------|---------------|-----------------|--------|------------------------|----------|
|                 | Dashboards | Monitor | Analyze | Jobs          | Configure       | Deploy |                        |          |
| 🖵 Cisco         | ISE Config | uration |         |               |                 |        |                        |          |
|                 |            |         | C (     | Cisco ISE C   | onfiguration Se | tup Ø  |                        |          |
|                 |            |         | Clus    | ter Name:     |                 |        |                        |          |
|                 |            |         | G       | ermantown     |                 |        |                        | • 2      |
|                 |            |         | Cert    | ificate: 0    |                 |        |                        |          |
|                 |            |         | S       | MC69Certific  | ate             | •      |                        |          |
|                 |            |         | Prim    | nary pxGrid N | ode:            |        | Secondary pxGrid Node: |          |
|                 |            |         | 19      | 2.168.1.158   |                 |        | ex. 10.10.10.10        |          |
|                 |            |         | Use     | r Name: 🛛     |                 |        |                        |          |
|                 |            |         | S       | MC69          |                 |        |                        |          |
|                 |            |         |         |               |                 |        |                        |          |
|                 |            |         |         |               |                 |        |                        | ⊘ Delete |

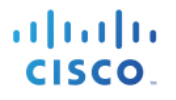

#### Step 4 In ISE, select Administration->pxGrid Services

| dentity Services Engine                                                                                                    | Home                        | Operations               | Policy - Adm      | inistration Vork Co | enters          | Licer                  | ise Warning 🔺 |
|----------------------------------------------------------------------------------------------------|-----------------------------|--------------------------|-------------------|---------------------|-----------------|------------------------|---------------|
| License Varianti       Vertex       Identity Services       Engline       Vertex       License Varianti <ul> <li>System</li> <li>Identity Management</li> <li>Network Resources</li> <li>Device Portal Management</li> <li>pxGrid Services</li> <li>Feed Service</li> <li>Threat Centric NAC</li> <li>Click here to do wireless setup and visibility</li> <li>Clients</li> <li>Capabilities</li> <li>Live Log</li> <li>Settings</li> <li>Certificates</li> <li>Client Name</li> <li>Client Description</li> <li>Capabilities(2 Pub, 1 Sub)</li> <li>Online</li> <li>Administrator</li> <li>Certificate</li> <li>Capabilities(2 Pub, 1 Sub)</li> <li>Online</li> <li>Administrator</li> <li>Certificate</li> <li>Capabilities(0 Pub, 2 Sub)</li> <li>Online</li> <li>Administrator</li> <li>Certificate</li> <li>Capability Detail</li> <li>Capability Oracion</li> <li>Capability Version</li> <li>Sub</li> <li>Sub</li> <li>SessionDirectory</li> <li>1.0</li> <li>Sub</li> <li>Sub</li> <li>Sub</li> <li>Sub</li> <li>Sub</li> <li>Sub</li> <li>SessionDirectory</li> <li>Sub</li> <li>Sub</li></ul> |                             |                          |                   | and visibility setu |                 |                        |               |
| ✓ Enable Ø Disable Ø Approve ●                                                                                                    | Group 👎 Decline 😵 Delete 👻  | eres Refresh Total Pendi | ing Approval(0) 👻 |                     |                 | 1 - 3 of 3             | Show 25 👻     |
| Client Name                                                                                                    | Client Description          | Capabilities             |                   | Status              | Client Group(s) | Auth Method            |               |
| ■ ise-admin-ise470                                                                                                    |                             | Capabilities(6           | Pub, 2 Sub)       | Online              | Administrator   | Certificate            |               |
| Ise-mnt-ise470                                                                                                    |                             | Capabilities(2           | Pub, 1 Sub)       | Online              | Administrator   | Certificate            |               |
| □ ▼ smc69                                                                                                    |                             | Capabilities(0 I         | Pub, 3 Sub)       | Online              | EPS             | Certificate            |               |
|                                                                                                    | Capability Detail           |                          |                   |                     | 1 - 3 of 3      | Show 25 👻 per page Pag | e 1 🗘         |
|                                                                                                    | Capability Name             | Capability Ve            | ersion            | Messaging Role      | Message Filter  |                        |               |
|                                                                                                    | O Core                      | 1.0                      |                   | Sub                 |                 |                        |               |
|                                                                                                    | O EndpointProtectionService | 1.0                      |                   | Sub                 |                 |                        |               |
|                                                                                                    | SessionDirectory            | 1.0                      |                   | Sub                 |                 |                        |               |

# Generating Certificate Signing Request CSR (with certificate signing request) using ISE 2.2 Internal CA

### **Creating Stealthwatch Certificate**

**Step 1** Generate the private key from the Stealthwatch Management Console

Note: The -des3 argument provides the pass phrase password. Here Cisco123 is entered as the passphrase.

**Step 2** Generate the Certificate Signing Request (CSR) from the Stealthwatch Management Console

```
openssl req -new -key smc69.key -out smc69.csr
Enter pass phrase for smc69.key: Cisco123
You are about to be asked to enter information that will be incorporated
into your certificate request.
What you are about to enter is what is called a Distinguished Name or a DN.
There are quite a few fields but you can leave some blank
For some fields there will be a default value,
If you enter '.', the field will be left blank.
Country Name (2 letter code) [AU]:US
State or Province Name (full name) [Some-State]:Maryland
Locality Name (eg, city) []:Germantown
Organization Name (eg, company) [Internet Widgits Pty Ltd]:Cisco
Organizational Unit Name (eg, section) []:Engineering
Common Name (e.g. server FQDN or YOUR name) []:smc.lab10.com
Email Address []:j@cisco.com
Please enter the following 'extra' attributes
```

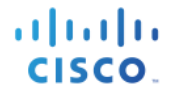

to be sent with your certificate request A challenge password []: An optional company name []:

#### **Step 3** Copy files locally

| <pre>scp smc69.key jeppich@192.168.1.13:/Applicati</pre> | ons/smc69/smc1       |            |        |
|----------------------------------------------------------|----------------------|------------|--------|
| RSA key fingerprint is 10:ce:54:b6:20:8b:3f:8            | 6:b1:5f:29:bb:       | d0:6a:a8:a | b.     |
| Are you sure you want to continue connecting             | (yes/no)? <b>yes</b> |            |        |
| Warning: Permanently added '192.168.1.13' (RS            | A) to the list       | of known   | hosts. |
| Password:                                                |                      |            |        |
| smc69.key                                                | 100% 1751            | 1.7KB/s    | 00:00  |
| <pre>scp smc69.csr jeppich@192.168.1.13:/Applicati</pre> | ons/smc69/smc1       |            |        |
| Password: <b>yes</b>                                     |                      |            |        |
| smc69.csr                                                | 100% 1058            | 1.0KB/s    | 00:00  |

### ISE Generating Certificate based on CSR request in PEM format

**Step 1** On ISE, select **Administration->pxGrid services**, and enter the following:

Note: You can only generate a key size of 2096; there is a bug in the pxGrid template. Enter the same pass phrase as you entered using the –des3 argument. In this example, Cisco123 was used.

| disto Ident                | tity Services Engine <sub>H</sub>           | lome       F Context Visibility   | • Operations               | Policy - Adm        | inistration    | Vork Centers                  |   |
|----------------------------|---------------------------------------------|-----------------------------------|----------------------------|---------------------|----------------|-------------------------------|---|
| <ul> <li>System</li> </ul> | Identity Management     Identity Management | Network Resources                 | e Portal Management        | pxGrid Services     | Feed Service   | Threat Centric NAC            |   |
| Clients                    | Capabilities Live Log                       | Settings Certific                 | cates                      |                     |                |                               |   |
| Genera                     | te pxGrid Certificates                      | ;                                 |                            |                     |                |                               |   |
|                            | I want to                                   | Generate a single certific        | ate (with certificate sign | ning request)       |                |                               | • |
| Certi                      | ficate Signing Request Details              | zipRJY7ixh3P<br>END CERTIFICATE F | EQUEST                     |                     |                |                               |   |
|                            | Description                                 | SMC Certificate                   |                            |                     |                |                               |   |
|                            | Certificate Template                        | PxGrid_Certificate_Templat        | e ()                       |                     |                |                               |   |
| 5                          | Subject Alternative Name (SAN)              | IP address • 192                  | .168.1.245                 | - 4                 |                |                               |   |
|                            | Certificate Download Format *               | Certificate in Privacy Enh        | anced Electronic Mail (    | PEM) format, key in | PKCS8 PEM form | at (including certificate cha | • |
|                            | Certificate Password                        |                                   |                            |                     |                |                               | 0 |
|                            | Confirm Password                            |                                   |                            |                     |                |                               |   |

#### Step 2 Select Create

**Step 3** Download the zipped file locally, you should see the following files

| CertificateServicesESubCA-ise470cer | Today 7:29 PM | 2 KB | certificate |
|-------------------------------------|---------------|------|-------------|
| CertificateServicesNodeCA-ise470cer | Today 7:29 PM | 2 KB | certificate |
| CertificateServicesRootCA-ise470cer | Today 7:29 PM | 2 KB | certificate |
| ise470.lab10.comcer                 | Today 7:29 PM | 1 KB | certificate |
| smc.lab10.com_192.168.1.245.cer     | Today 7:29 PM | 2 KB | certificate |

### Import ISE CAServicesRoot certificate into Stealthwatch CA store

**Step 1** On SMC, add root to CA authority

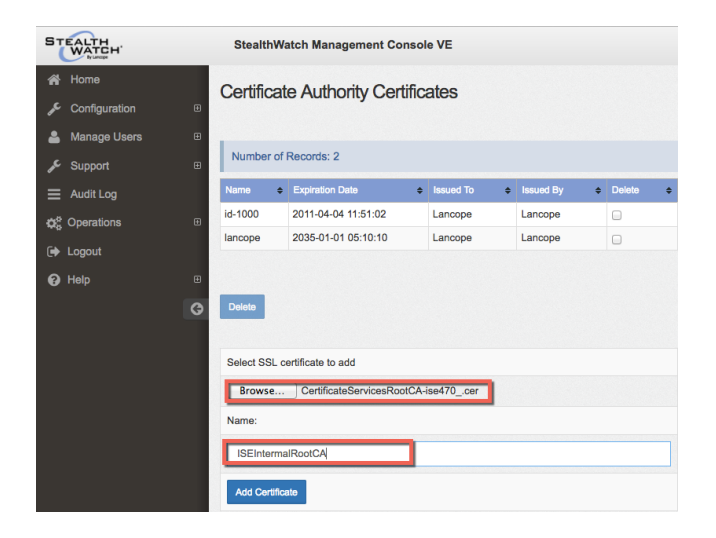

#### Step 2 Select Add Certificate and confirm

**Step 3** You should see the following:

| STEALTH<br>WATCH     |   | StealthWatch      | n Management (         | Console VE                               |                                          |          |
|----------------------|---|-------------------|------------------------|------------------------------------------|------------------------------------------|----------|
| Home                 | ÷ | Certificate       | Authority Ce           | ertificates                              |                                          |          |
| Manage Users Support | Ð | Number of Rec     | ords: 3                |                                          |                                          |          |
| ■ Audit Log          |   | Name 🗘            | Expiration<br>Date ÷   | ssued To                                 | ssued By                                 | Delete 🕈 |
| ¢\$ Operations       | æ | id-1000           | 2011-04-04<br>11:51:02 | Lancope                                  | Lancope                                  |          |
| P Help               | œ | lancope           | 2035-01-01<br>05:10:10 | Lancope                                  | Lancope                                  |          |
|                      | G | iseintermalrootca | 2027-02-08<br>14:03:05 | Certificate Services<br>Root CA - ise470 | Certificate Services<br>Root CA - ise470 |          |

### Import Stealthwatch certificates into SSL Client Store

**Step 1** Decrypt password

```
cp smc69.key smc69.key.org
openssl rsa -in smc69.key.org -out smc69.key
Enter pass phrase for smc69.key.org: Cisco123
writing RSA key
```

# **Step 2** Select Configuration->SSL Certificate->SSL Client Identities->Upload the Stealthwatch public private-key pair

Upload a Certificate, Optional Certificate Chain, and Decrypted Private Key

| Friendly Name:                            |  |
|-------------------------------------------|--|
| SMC69Certificate                          |  |
| Target Certificate File(PEM-encoded):     |  |
| Browse smc.lab10.com_192.168.1.245.cer    |  |
| Certificate Chain(PEM-encoded)(Optional): |  |
| Browse No file selected.                  |  |
| Private Key(Not Encrypted)(PEM-encoded):  |  |
| Browse smc69.key                          |  |
| Upload Certificate                        |  |

- Step 3 Select Upload Certificate and confirm
- **Step 4** You should see the following under SSL Client Identities

| this section to upload certificates that the appliance will present when performing client certificat<br>riendly Name Issued To Issued By Date Delete | this section to upload certificates that the appliance will present when performing client certificates that the appliance will present when performing client certificates that the applicates that the applicates th | this section to upload certificates that the appliance will present when performing client certificate         riendly Name       Issued To       Issued By       Expiration<br>Date       Delete         MC69Certificate       smc.lab10.com       Certificate Services Endpoint       02-16-2019 | L Client Ider       | ntities               |                                   |                   |            |
|----------------------------------------------------------------------------------------------------|----------------------------------------------------------------------------------------------------|----------------------------------------------------------------------------------------------------|---------------------|-----------------------|-----------------------------------|-------------------|------------|
| iendly Name Issued To Issued By Date Delete                                                                                                    | iendly Name Issued To Issued By Expiration Date Delete                                                                                                    | iendly Name Issued To Issued By Date Delete<br>MC69Certificate smc.lab10.com Certificate Services Endpoint 02-16-2019                                                                                                    | ais saction to unly | and cortificator that | t the appliance will present when | porforming client | contificat |
| Friendly Name Issued To Issued By Date Delete                                                                                                    | Friendly Name Issued To Issued By Expiration Date Delete                                                                                                    | Friendly Name     Issued To     Issued By     Expiration<br>Date     Delete       SMC69Certificate     smc.lab10.com     Certificate Services Endpoint     02-16-2019     □                                                                                                    | and becault to upic | ad continuates that   | a and appliance will present when | performing client | Continuat  |
| Friendly Name Issued To Issued By Date Delete                                                                                                    | Friendly Name Issued To Issued By Expiration Date Delete                                                                                                    | Friendly Name     Issued To     Issued By     Expiration<br>Date     Delete       SMC69Certificate     smc.lab10.com     Certificate Services Endpoint     02-16-2019                                                                                                    |                     |                       |                                   |                   |            |
| Friendly Name Issued To Issued By Date Delete                                                                                                    | Friendly Name Issued To Issued By Date Delete                                                                                                    | Friendly Name         Issued To         Issued By         Expiration<br>Date         Delete           SMC69Certificate         smc.lab10.com         Certificate Services Endpoint         02-16-2019                                                                                              |                     |                       |                                   |                   |            |
|                                                                                                    | ······,·······························                                                                                                    | SMC69Certificate smc.lab10.com Certificate Services Endpoint 02-16-2019                                                                                                    |                     |                       |                                   |                   |            |

## Configuring Stealthwatch for pxGrid Operation

Step 1 On the SMC Dashboard, select Deploy->Cisco ISE Configuration and configure pxGrid

| ،،۱۱،،۱۱،،<br>cısco | Stealthv                | vatch    |           |                                                |                  |        |                        |  |
|---------------------|-------------------------|----------|-----------|------------------------------------------------|------------------|--------|------------------------|--|
|                     | Dashboards              | Monitor  | Analyze   | Jobs                                           | Configure        | Deploy |                        |  |
| Cisco               | <sup>®</sup> ISE Config | guration |           |                                                |                  |        |                        |  |
|                     |                         |          | Ø         | Cisco ISE (                                    | Configuration Se | etup 🛛 |                        |  |
|                     |                         |          | Clu       | ster Name:<br>Germantown<br>tificate: <b>O</b> | icate            | •      | -                      |  |
|                     |                         |          | Prin<br>1 | nary pxGrid 1<br>92.168.1.158                  | Node:            |        | Secondary pxGrid Node: |  |
|                     |                         |          | Use       | er Name: Ø<br>mc69                             |                  |        |                        |  |

### **Step 2** Select Save and OK, you should see a successful connection

| uluilu<br>cisco | Stealthw      | atch    |         |               |                  |        |                        |          |
|-----------------|---------------|---------|---------|---------------|------------------|--------|------------------------|----------|
|                 | Dashboards    | Monitor | Analyze | Jobs          | Configure        | Deploy |                        |          |
| 🖵 Cisco         | ' ISE Configu | uration |         |               |                  |        |                        |          |
|                 |               |         | C C     | isco ISE Co   | onfiguration Set | ο dr   |                        |          |
|                 |               |         | Clust   | er Name:      |                  |        |                        |          |
|                 |               |         | Ge      | rmantown      |                  |        |                        | • 2      |
|                 |               |         | Certi   | ficate: 0     |                  |        |                        |          |
|                 |               |         | SI      | MC69Certifica | ate              | •      |                        |          |
|                 |               |         | Prima   | ary pxGrid No | ode:             |        | Secondary pxGrid Node: |          |
|                 |               |         | 19      | 2.168.1.158   |                  |        | ex. 10.10.10.10        |          |
|                 |               |         | User    | Name: 🕜       |                  |        |                        |          |
|                 |               |         | sm      | ic69          |                  |        |                        |          |
|                 |               |         |         |               |                  |        |                        |          |
|                 |               |         |         |               |                  |        |                        | Ø Delete |

**Step 3** In ISE, select Administration->pxGrid services, you should see the SMC successfully registered and subscribed to the ISE pxGrid node

| dentity Services Engine        | Home → Context Visibility → C      | Operations   Policy   Admini    | stration                           |                 | License Warning                                |
|--------------------------------|------------------------------------|---------------------------------|------------------------------------|-----------------|------------------------------------------------|
| System     Identity Management | Network Resources     Device Porta | Management pxGrid Services      | Feed Service     Threat Centric N/ | AC              | Click here to do wireless setup and visibility |
| Clients Capabilities Live      | Log Settings Certificates          |                                 |                                    |                 |                                                |
| VEnable ØDisable Approve       | Group 👎 Decline 🛞 Delete 👻 🧐 Refi  | esh Total Pending Approval(0) - |                                    |                 | 1 - 3 of 3 Show 2                              |
| Client Name                    | Client Description                 | Capabilities                    | Status                             | Client Group(s) | Auth Method                                    |
| Ise-admin-ise470               |                                    | Capabilities(6 Pub, 2 Sub)      | Online                             | Administrator   | Certificate                                    |
| Ise-mnt-ise470                 |                                    | Capabilities(2 Pub, 1 Sub)      | Online                             | Administrator   | Certificate                                    |
| □ ▼ smc69                      |                                    | Capabilities(0 Pub, 3 Sub)      | Online                             | EPS             | Certificate                                    |
|                                | Capability Detail                  |                                 |                                    | 1 - 3 of 3      | Show 25 - per page Page 1 +                    |
|                                | Capability Name                    | Capability Version              | Messaging Role                     | Message Filter  |                                                |
|                                | O Core                             | 1.0                             | Sub                                |                 |                                                |
|                                | O EndpointProtectionService        | 1.0                             | Sub                                |                 |                                                |
|                                | O SessionDirectory                 | 1.0                             | Sub                                |                 |                                                |

# **Configuring ISE Authorization Policy**

In this section, we configure ISE authorization policies to quarantine endpoints once the Stealthwatch Management Console, issues an ANC request to quarantine/unquarantine endpoints and also to assign an Employee Security Group Tag (SGT) to end-users who successfully authenticate and belong to the Microsoft /users/domain group.

Stealthwatch subscribes to the ISE pxGrid node EndpointProtection Service to perform these mitigation actions and thus uses legacy EPS functionality, where the Sessison:EPSTATUS:quarantine policy is used instead of the newer Adaptive Network Control (ANC) Policies which were introduced in ISE 2.0.

## **Configuring ISE Quarantine Rule**

- Step 1 Select Policy->Authorization->Exceptions->Create New->for the rule name, type: EPS
- Step 2 Select "+" next to Conditions, and Create New Condition->Session:EPSTATUS:Quarantine
- Step 3 Select "+" next to Authz Policy, select Security Group->Quarantined Systems->Done
- **Step 4** You should see the following:

| uluitu<br>cisco | Identity  | Services Engine | Home      | ∋ ⊧(    | Context Visibility  | • Operations       | → Policy      | ► Administration | Work Centers |              |                 |
|-----------------|-----------|-----------------|-----------|---------|---------------------|--------------------|---------------|------------------|--------------|--------------|-----------------|
| Authe           | ntication | Authorization   | Profiling | Posture | Client Provisioning | Policy Eler        | nents         |                  |              |              | Click here to d |
| First M         | atched Ru | le Applies      | *         |         |                     |                    |               |                  |              |              |                 |
| ▼ Ex            | ceptions  | (2)             |           |         |                     |                    |               |                  |              |              |                 |
|                 | Status    | Rule Name       |           |         | Conditions (        | identity groups ar | nd other cond | litions)         | 1            | Permissions  |                 |
| ø               |           | EPS             |           |         | if Session:EPS      | SStatus EQUALS     | Quarantine    |                  | then         | Quarantined_ | Systems         |

```
Step 5 Select Save
```

## **Configuring Employee Access Rule**

- Step 1 Select Insert New Rule Above->for the Rule Name type Employee
- Step 2 Select "+" next to Conditions, and Create New Condition->pxGrid\_Users:External Groups:lab10.com/domain users

Note: Please note that you have your own External identity source configured in ISE, and pxGrid\_Users, will reflect the Joint Point Name

| Step 3 | Select "+" | next to A | Authz I | Policy, | select S | Security | Group | )->Emp | lovees- | >Done |
|--------|------------|-----------|---------|---------|----------|----------|-------|--------|---------|-------|
|        |            |           |         |         |          | •        | 1     | 1      | •       |       |

**Step 4** You should see the following:

| 1      | Employee    | If pxGrid_Users:ExternalGroups EQUALS lab10.com/Users/Domain Users | then Employees |
|--------|-------------|--------------------------------------------------------------------|----------------|
| Step 5 | Select Save |                                                                    |                |

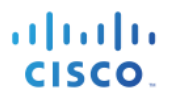

#### Step 6 You should see:

| dentity        | Services Engin | e Hom       | 1e 🕨    | Context Visibility  | • Operations   | → Policy | ► Administration | ► Work Centers |                      |
|----------------|----------------|-------------|---------|---------------------|----------------|----------|------------------|----------------|----------------------|
| Authentication | Authorization  | Profiling F | Posture | Client Provisioning | Policy Element | ents     |                  |                | Click here to do wir |
|                |                |             |         |                     |                |          |                  |                |                      |

#### **Authorization Policy**

Define the Authorization Policy by configuring rules based on identity groups and/or other conditions. Drag and drop rules to change the order. For Policy Export go to Administration > System > Backup & Restore > Policy Export Page

| First Matched R | ule Applies 🔻 | ·  |                                                                                                    |      |                     |
|-----------------|---------------|----|----------------------------------------------------------------------------------------------------|------|---------------------|
| ✓ Exception:    | s (2)         |    |                                                                                                    |      |                     |
| Status          | Rule Name     |    | Conditions (identity groups and other conditions)                                                                                                    |      | Permissions         |
|                 | EPS           | if | Session:EPSStatus EQUALS Quarantine                                                                                                    | then | Quarantined_Systems |
|                 | CTA Policies  | if | (Threat:CTA-Course_Of_Action CONTAINS Monitoring OR Threat:CTA-<br>Course_Of_Action CONTAINS Eradication OR Threat:CTA-<br>Course_Of_Action CONTAINS Internal Blocking ) | then | Quarantined_Systems |
| Standard        |               |    |                                                                                                    |      |                     |

| Status                                                                                                    | Rule Name                    |    | Conditions (identity groups and other conditions)               | I    | Permissions               |
|----------------------------------------------------------------------------------------------------|------------------------------|----|-----------------------------------------------------------------|------|---------------------------|
| <b>~</b>                                                                                                    | Wireless Black List Default  | if | Blacklist AND Wireless_Access                                   | then | Blackhole_Wireless_Access |
|                                                                                                    | Profiled Cisco IP Phones     | if | Cisco-IP-Phone                                                  | then | Cisco_IP_Phones           |
|                                                                                                    | Profiled Non Cisco IP Phones | if | Non_Cisco_Profiled_Phones                                       | then | Non_Cisco_IP_Phones       |
| <ul> <li>Image: A set of the set of the</li></ul> | Employee                     | if | pxGrid_Users:ExternalGroups EQUALS lab10.com/Users/Domain Users | then | Employees                 |

# Testing

In this section, we authenticate an end-user via 802.1X. Using the Stealthwatch Management Console, the endpoint is quarantined and unquarantined. The results are seen in ISE under the RADIUS Live logs. In addition, the endpoint can also be unquarantined via the ISE GUI.

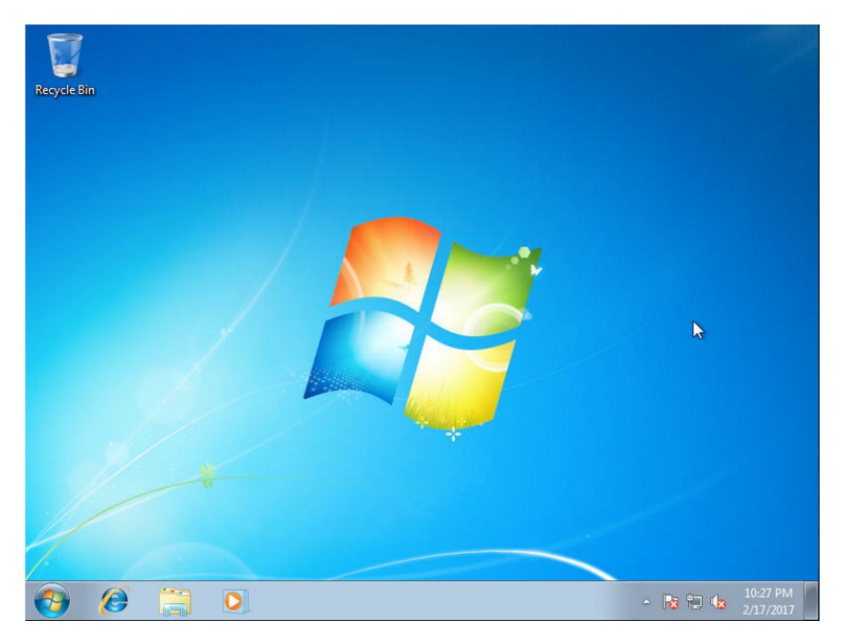

Step 1 User successfully authenticates via 802.1X

Step 2 On ISE, select Operations->RADIUS->Live Logs

| រៅអៅអ<br>cisco | Identity Services Engine     | Home → Con      | text Visibility | - Operations   | Policy     P      | Administration | • Work Cer | nters              |                         | License Warnin      | g 🔺 🔍 🥝                |
|----------------|------------------------------|-----------------|-----------------|----------------|-------------------|----------------|------------|--------------------|-------------------------|---------------------|------------------------|
| ▼ RADI         | US Threat-Centric NAC Live L | ogs + TACACS    | Troubleshood    | ot Adaptive    | Network Control   | Reports        |            |                    | Click here to do wirele | ess setup and visib | ility setup Do not sho |
| Live Lo        | gs Live Sessions             |                 |                 |                |                   |                |            |                    |                         |                     |                        |
|                | Misconfigured                | Supplicants ()  | Misconfigu      | red Network De | vices             | RADIUS Drops   |            | Client Stopped Res | ponding                 | Repeat Coun         | ter 🕄                  |
|                | (                            | )               |                 | 0              |                   | 0              |            | 0                  |                         | 0                   |                        |
|                |                              |                 |                 | 0              |                   |                |            |                    |                         |                     |                        |
|                |                              |                 |                 |                |                   |                |            | Refresh            | ver \$ Sho              | Latest 20 reco      | rds 🛊 Within Last      |
| C Ref          | resh O Reset Repeat Counts   | s 💆 Export To 🕇 | •               |                |                   |                |            |                    |                         |                     | Ţ I                    |
| 1              | Time                         | Status          | Details         | Repeat         | Identity          | Endpoir        | nt ID      | Endpoint Pr        | Authenticat             | Authorizatio        | Authorizatio           |
| ×              |                              | 4               | ŧ               |                | Identity          | Endpoin        | it ID      | Endpoint Pro       | f Authenticatior        | Authorization       | Authorization          |
| F              | Feb 18, 2017 03:16:52.982 AM | 0               | ò               | 0              | 74:26:AC:5A:82:2  | 26 74:26:AC    | :5A:82:26  | Cisco-Device       | Default >> M            | Default >> B        | PermitAccess           |
| F              | eb 18, 2017 03:16:52.982 AM  | 0               | Q               | 0              | 74:26:AC:5A:82:2  | 24 74:26:AC    | :5A:82:24  | Cisco-Device       | Default >> M            | Default >> B        | PermitAccess           |
| F              | eb 18, 2017 03:16:52.905 AM  | <b>~</b>        | ò               |                | 74:26:AC:5A:82:2  | 24 74:26:AC    | :5A:82:24  | Cisco-Device       | Default >> M            | Default >> B        | PermitAccess           |
| F              | eb 18, 2017 03:16:51.964 AM  |                 | ò               |                | 74:26:AC:5A:82:2  | 26 74:26:AC    | :5A:82:26  | Cisco-Device       | Default >> M            | Default >> B        | PermitAccess           |
| F              | eb 18, 2017 02:59:35.336 AM  | ()              | ò               | 0              | user1@lab10.com   | n 00:0C:29     | :D7:15:2F  | Microsoft-Wo.      | Default >> D            | Default >> E        | Employees              |
| F              | eb 18, 2017 02:59:32.161 AM  | <b>~</b>        | Q               |                | user1@lab10.con   | n 00:0C:29     | :D7:15:2F  | Microsoft-Wo.      | Default >> D            | Default >> E        | Employees              |
| F              | eb 18, 2017 02:57:12.408 AM  | 8               | ò               |                | host/user1-PC.lat | o 00:0C:29     | :D7:15:2F  |                    | Default >> D            |                     |                        |

### Step 3

On the Stealthwatch Management Console, select Monitor->Users

#### Users (4)

| E Current Filters                                                                                      | I Users                |                                   |         |         |         |          |         |         |         |         |         |          |         |                                                                  |                        |                            |
|----------------------------------------------------------------------------------------------------|------------------------|-----------------------------------|---------|---------|---------|----------|---------|---------|---------|---------|---------|----------|---------|------------------------------------------------------------------|------------------------|----------------------------|
| Inside Hosts                                                                                           | Sorted by overall seve | rity O                            |         |         |         |          |         |         |         |         |         |          |         |                                                                  |                        |                            |
| Clear All                                                                                              | Cuser Name             | Sessions<br>Current /<br>24 Hours | ¢<br>CI | ¢<br>TI | ≑<br>RC | ≑<br>C&C | ¢<br>EP | ¢<br>DS | ¢<br>DT | ¢<br>DH | ¢<br>EX | \$<br>PV | ≎<br>AN | Locations<br>in 24<br>hours<br>Current<br>Location               | Devices<br>24<br>Hours | ♣ Last<br>Session<br>Start |
| Anomaly (0)<br>Exploitation (0)                                                                        | user1@lab10.com        | 1/1                               |         |         |         |          |         |         |         |         |         |          |         | <ul> <li>RFC 1918</li> <li>RFC 1918</li> <li>RFC 1918</li> </ul> | 1                      | 2/17/17<br>9:59 PM         |
| Command & Control (0)<br>Concern Index (0)<br>Data Hoarding (0)<br>Exfiltration (0)<br>DDoS Source (0) | 74:26:AC:5A:82:24      | 1/5                               |         |         |         |          |         |         |         |         |         |          |         | RFC 1918 RFC 1918 RFC 1918                                       | 1                      | 2/17/17<br>7:01 PM         |

Step 4 Select <u>user1@lab10.com</u>, you should see:

| ▲ user1@lab10.com |                               |                    |                |            |       |                      | ×         |
|-------------------|-------------------------------|--------------------|----------------|------------|-------|----------------------|-----------|
| Actions           | <ul> <li>User Info</li> </ul> |                    |                |            |       |                      |           |
| ≓ View Flows      |                               |                    |                |            |       | 1                    | P         |
| Concern Index     |                               |                    |                |            |       |                      | 4         |
| 7 days            |                               | v                  |                |            |       |                      |           |
| 24 hrs            |                               | 4<br>\$            |                |            |       |                      |           |
| Target Index      |                               | 쓥 -                |                |            |       |                      |           |
|                   | Devices and Sess              | sions              |                |            |       |                      |           |
| 7 days            | MAC Address: 00:0c:2          | 9:d7:15:2f         | MAC Vendor: Vm | ware Inc   |       | Device Type: Unknown |           |
| 24.6-2            | Host                          | Name               | Group          | Location   | Count | Start                | End       |
| 24 nrs            | 192.168.1.111                 | user1-pc.lab10.com | Catch All      | 🛃 RFC 1918 | 1     | 2/17/17 9:59 PM      | * Current |

Step 5

Select IP Address, you should see host information

| Host Summary                                                                                          |                                                                                                    |                   | Traffic by Pee | r Host Grou | p (last 12 | 2 hours) |       | 2        | Alarms by Type (last 7 days | 5)            | 2        |
|----------------------------------------------------------------------------------------------------|----------------------------------------------------------------------------------------------------|-------------------|----------------|-------------|------------|----------|-------|----------|-----------------------------|---------------|----------|
|                                                                                                    | Host IP<br>192.168.1.11                                                                                      | 1 💬               |                |             |            |          |       |          | Cha                         | art title     |          |
| Flows<br>Status:<br>Hostname:<br>Host Groups:<br>Location:<br>Last Seen:<br>Policies:<br>MAC Address: | Classify Histor<br>Inactive<br>user1-pc.lab10.com<br>Catch All<br>RFC 1918<br><br><br>00:0c:29:d7:15:2f (V/k | l<br>Iware, Inc.) | 192.168.1.111  |             |            |          |       | No dat   | a to display                |               |          |
| Users & Sessions                                                                                      |                                                                                                    |                   | Application Tr | affic       |            |          |       |          |                             | Internal      | External |
| MAC Address:                                                                                          | MAC Vendor:                                                                                                  | Device Type:      |                |             |            |          |       |          |                             |               |          |
| 00:0c:29:d7:15:2f                                                                                     | Vmware Inc                                                                                                   | Unknown           | Application    | Total       | %          | Sent     | Ratio | Received | 7-day Trend                 | 24-hour Trend |          |
| user1@lab10.com                                                                                       | 2/17/17 9:59 PM                                                                                              | * Current         | LDAP (unc      | 511.66KB    | 42.00      | 133.19KB |       | 378.47KB |                             |               |          |

### **Step 6** Select Quarantine

| Host Summary                                                                                                  |                                                                                                    |                         | Traffic by Peer Host Group (last 12 hours) -* |          |           |          |       |          | Alarms by Type (last 7 days) |                       |          |
|----------------------------------------------------------------------------------------------------|----------------------------------------------------------------------------------------------------|-------------------------|-----------------------------------------------|----------|-----------|----------|-------|----------|------------------------------|-----------------------|----------|
|                                                                                                    | Host IP<br>192.168.1.11                                                                                  | 1 💬                     |                                               |          |           |          |       |          | Char                         | rt <sup>I</sup> title |          |
| Flows                                                                                                    | Classify History                                                                                         | /                       |                                               |          |           |          |       |          |                              |                       |          |
| Status:<br>Hostname:<br>Host Groups:<br>Location:<br>Last Seen:<br>Policies:<br>MAC Address:<br>Quarantine Ur | Inactive<br>user1-pc.lab10.com<br>Catch All<br>RFC 1918<br><br><br>00:0c:29:d7:15:2f (VM<br>inquarantine | lware, Inc.)            |                                               | 19       | 2.168.1.1 | 11       |       |          | No data                      | to display            |          |
|                                                                                                    |                                                                                                    |                         |                                               |          |           |          |       |          |                              |                       |          |
| Users & Sessions                                                                                              |                                                                                                    | _                       | Application Tr                                | affic    |           |          |       |          |                              | Internal              | External |
| MAC Address:<br>00:0c:29:d7:15:2f                                                                             | MAC Vendor:<br>Vmware Inc                                                                                | Device Type:<br>Unknown | Application                                   | Total    | %         | Sent     | Ratio | Received | 7-day Trend                  | 24-hour Trend         |          |
| User                                                                                                    | Start                                                                                                    | End                     | LDAP (unc                                     | 511.66KB | 42.00     | 133.19KB |       | 378.47KB |                              |                       |          |
| user1@lab10.com                                                                                               | 2/17/17 9:59 PM                                                                                          | + Current               |                                               |          |           |          |       |          |                              |                       |          |

**Step 7** You should see that the endpoint has been successful quarantined.

### SECURE ACCESS HOW-TO GUIDES

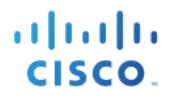

| l | Host Summary |                   |            | Success                                                                                                    |
|---|--------------|-------------------|------------|----------------------------------------------------------------------------------------------------|
|   |              | Host IP<br>192.10 | 68.1.111 💮 | Quarantine request successfully sent to ISE. To view the current quarantine status of the host, you must go to the ISE appliance or contact your ISE administrator. |
|   | Flows        | Classify          | History    |                                                                                                    |
|   | Status:      | Inactive          |            | Ok                                                                                                    |

### Step 8 On ISE, select Operations->RADIUS->Live Logs

| dinih<br>cisco | Identity Services Engine       | Home → Co       | ntext Visibility | - Operations    | ▶ Policy        | Administration | Work Centers          |                     | License Warnin          | g 🔺 🔍               | 00            | \$     |
|----------------|--------------------------------|-----------------|------------------|-----------------|-----------------|----------------|-----------------------|---------------------|-------------------------|---------------------|---------------|--------|
| - RAD          | DIUS Threat-Centric NAC Live I | Logs + TACACS   | Troubleshood     | ot Adaptive     | Network Control | Reports        |                       | Click here to do w  | reless setup and visibi | lity setup Do not : | show this aga | ain. × |
| Live L         | ogs Live Sessions              |                 |                  |                 |                 |                |                       |                     |                         |                     | non and aga   |        |
|                | Misconfigured                  | d Supplicants 🕄 | Misconfigur      | red Network Dev | /ices           | RADIUS Drops   | Client Stopped        | Responding          | Repeat Count            | ter 🖯               |               |        |
|                | (                              | 0               |                  | 0               |                 | 0              | С                     | )                   | 0                       |                     |               |        |
|                |                                |                 |                  |                 |                 |                | Refresh               | Never 🔹             | Show Latest 20 reco     | rds 💠 Within L      | .ast 3 hours  | \$     |
| C Re           | efresh O Reset Repeat Count    | s 🚨 Export To   | •                |                 |                 |                |                       |                     |                         |                     | ▼ Filter -    | ¢-     |
|                | Time                           | Status          | Details          | Repeat          | Identity        | Endpoi         | nt ID Endpoint        | Pr Authenticat      | Authorizatio            | Authorizatio        | . IP Addre    | ess    |
| ×              |                                |                 | ÷                |                 | Identity        | Endpoi         | nt ID Endpoint        | Profi Authenticatio | r Authorization         | Authorization       | IP Addres     | ISS    |
| _              | Feb 18, 2017 03:40:45.758 AM   | 0               | à                | 0               | LAB10\user1     | 00:0C:2        | D:D7:15:2F Microsoft- | Wo Default >> D.    | . Default >> E          | Quarantined         | 192.168.1     | 1.111  |
|                | Feb 18, 2017 03:40:45.272 AM   |                 | Q                |                 | LAB10\user1     | 00:0C:2        | D:D7:15:2F Microsoft- | Wo Default >> D.    | . Default >> E          | Quarantined         | 192.168.1     | 1.111  |
|                | Feb 18, 2017 03:40:27.081 AM   |                 | à                |                 |                 | 00:0C:2        | 0:D7:15:2F            |                     |                         |                     |               |        |

### **Step 9** To unquarantine the endpoint, select **Unquarantine**

| Host Summary                      |                                                   |                         | Traffic by Pee | r Host Grou | p (last 12 | 2 hours) |       | 1        | Alarms by Type (last 7 d | lays)           | 2        |
|-----------------------------------|---------------------------------------------------|-------------------------|----------------|-------------|------------|----------|-------|----------|--------------------------|-----------------|----------|
|                                   | Host IP<br>192.168.1.11                           | 1 💬                     |                |             |            |          |       |          | c                        | Chảrt title     |          |
| Flows<br>Status:<br>Hostname:     | Classify Histor<br>Inactive<br>user1-pc.lab10.com | y                       |                |             |            |          |       |          |                          |                 |          |
| Host Groups:                      | Catch All                                         |                         |                | 19          | 2.168.1.1  | 11       |       |          |                          |                 |          |
| Location:                         | RFC 1918                                          |                         |                |             |            |          |       |          | No                       | data to display |          |
| Last Seen:                        |                                                   |                         |                |             |            |          |       |          |                          |                 |          |
| Policies:                         |                                                   |                         |                |             |            |          |       |          |                          |                 |          |
| MAC Address:                      | 00:0c:29:d7:15:2f (VM                             | fware, Inc.)            |                |             |            |          |       |          |                          |                 |          |
| Quarantine                        | quarantine                                        |                         |                |             |            |          |       |          |                          |                 |          |
| Users & Sessions                  |                                                   |                         | Application Tr | affic       |            |          |       |          |                          | Internal        | External |
| MAC Address:<br>00:0c:29:d7:15:2f | MAC Vendor:<br>Vmware Inc                         | Device Type:<br>Unknown | Application    | Total       | %          | Sent     | Ratio | Received | 7-day Trend              | 24-hour Trend   |          |
| User                              | Start                                             | End                     | LDAP (unc      | 511.66KB    | 42.00      | 133.19KB |       | 378.47KB |                          |                 |          |
| user1@lab10.com                   | 2/17/17 9:59 PM                                   | + Current               |                |             |            |          |       |          |                          |                 |          |

**Step 10** You should see that the endpoint has been successfully unquarantined

### **SECURE ACCESS HOW-TO GUIDES**

| L | Host Summary     |                   |               | Success                                                                                                    |
|---|------------------|-------------------|---------------|----------------------------------------------------------------------------------------------------|
|   |                  | Host IP<br>192.16 | 58.1.111 ···· | Unquarantine request successfully sent to ISE. To view the current quarantine status of the host, you must go to the ISE appliance or contact your ISE administrator. |
|   | Flows<br>Status: | Classify          | History       | Ok                                                                                                    |

### Step 11 On ISE, select Operations->RADIUS->Live Logs

| aliali<br>cisco | Iden    | tity Services Engine      | Home        | Context Visibility | - Operations   | ▶ Policy        | <ul> <li>Administration</li> </ul> | Work Centers          |                        | License Warnin      | g 🔺 🔍                |
|-----------------|---------|---------------------------|-------------|--------------------|----------------|-----------------|------------------------------------|-----------------------|------------------------|---------------------|----------------------|
| ▼R/             | ADIUS   | Threat-Centric NAC Live L | .ogs + TAC/ | ACS Froublesho     | ot Adaptive    | Network Control | Reports                            |                       | Click here to do wirel | ess setup and visib | ility setup Do not s |
| Live            | Logs    | Live Sessions             |             |                    |                |                 |                                    |                       |                        |                     |                      |
|                 |         | Misconfigured             | Supplicants | Misconfigu         | red Network De | vices           | RADIUS Drops 🕄                     | Client Stopped R      | esponding              | Repeat Coun         | ter 🕄                |
|                 |         | (                         | 0           |                    | 0              |                 | 0                                  | 0                     |                        | 0                   |                      |
| C I             | Refresh | Reset Repeat Count        | s 💆 Expo    | t To 🕶             |                |                 |                                    | Refresh               | lever 💠 Sho            | Latest 20 reco      | rds 💠 Within 🛛 L     |
|                 | Time    |                           | Status      | Details            | Repeat         | Identity        | Endpoir                            | nt ID Endpoint        | Pr Authenticat         | Authorizatio        | Authorizatio         |
| ×               |         |                           |             | \$                 |                | Identity        | Endpoin                            | t ID Endpoint F       | Profi Authentication   | Authorization       | Authorization        |
|                 | Feb 1   | 8, 2017 03:46:03.740 AM   | 0           | ò                  | 0              | LAB10\user1     | 00:0C:29                           | :D7:15:2F Microsoft-W | lo Default >> D        | Default >> E        | Employees            |
|                 | Feb 1   | 8, 2017 03:46:02.744 AM   |             | ò                  |                | LAB10\user1     | 00:0C:29                           | D7:15:2F Microsoft-W  | /o Default >> D        | Default >> E        | Employees            |
|                 | Feb 1   | 8. 2017 03:45:56.167 AM   |             | à                  |                |                 | 00:0C:29                           | :D7:15:2F             |                        |                     |                      |

## Unquarantine using ISE GUI

### Step 1 Select Operations->RADIUS->Live Logs, you see the endpoint as quarantined

| dhaha<br>cisco | Identity Services Engine       | Home + Conte               | ext Visibility | <ul> <li>Operations</li> </ul> | ▶ Policy       | Administration | Work Centers       |                        | License Warni            | ng 🔺 🔍 (             |
|----------------|--------------------------------|----------------------------|----------------|--------------------------------|----------------|----------------|--------------------|------------------------|--------------------------|----------------------|
| ▼RA            | DIUS Threat-Centric NAC Live L | .ogs + TACACS              | Troubleshoo    | t Adaptive                     | Network Contro | l Reports      |                    | Click bere to do w     | ireless setup and visibi | lity setup Do not sh |
| Live L         | .ogs Live Sessions             |                            |                |                                |                |                |                    |                        |                          | ny ootap bo not on   |
|                | Misconfigured                  | i Supplicants              | Misconfigur    | ed Network De                  | vices          | RADIUS Drops 🕄 | Client Stoppe      | ed Responding 🖲        | Repeat Coun              | ter 🔁                |
|                | (                              | 0                          |                | 0                              |                | 0              |                    | <b>G</b>               | 0                        |                      |
| S R            | efresh 🔹 Reset Repeat Count    | s 💆 Export To <del>v</del> |                |                                |                |                | Refresh            | Never \$               | Show Latest 20 reco      | rds 💠 Within La      |
|                | Time                           | Status                     | Details        | Repeat                         | Identity       | Endpoir        | nt ID Endpo        | int Pr Authentica      | t Authorizatio           | Authorizatio         |
| ×              |                                | ÷                          |                |                                | Identity       | Endpoir        | nt ID Endpoi       | int Profi Authenticati | or Authorization         | Authorization        |
|                | Feb 18, 2017 04:00:50.217 AM   | ()                         | ò              | 0                              | LAB10\user1    | 00:0C:29       | D:D7:15:2F Microso | ft-Wo Default >> D     | Default >> E             | Quarantined          |
|                | Feb 18, 2017 04:00:49.147 AM   |                            | Q              |                                | LAB10\user1    | 00:0C:29       | D:D7:15:2F Microso | ft-Wo Default >> D     | Default >> E             | Quarantined          |
|                | Feb 18 2017 04:00:46 671 AM    |                            |                |                                |                | 00:00:29       | -D7:15:2E          |                        |                          |                      |

11111

CISCO.

### Step 2 Select Operations->Adaptive Network Control->Endpoint Assignment->EPS Unquarantine and enter the MAC address of the endpoint to unquarantine

| cisco Identity Services Engine Home ► Con      | text Visibility - Operations - Policy - Administration | stration 		 ► Work Centers |
|------------------------------------------------|--------------------------------------------------------|----------------------------|
| ► RADIUS Threat-Centric NAC Live Logs ► TACACS |                                                        | ~                          |
| Policy List Endpoint Assignment                | EPS Unquarantine                                       | ~                          |
| List                                           | MAC Address * 00:0C:29:D7:15:2F                        |                            |
| C Refresh + Add 	☐ Trash → C Edit              |                                                        | Unquarantine Cancel        |

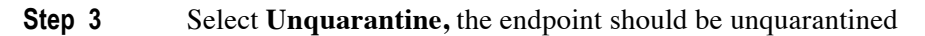

| altalta<br>cisco                                                                                                    | Identity Services Engine            | Home + Conte  | xt Visibility | - Operations                  | ▶ Policy       | ► Administration | Work Centers           |                                | License Warnir         | ng 🔺 🔍 (            |  |
|----------------------------------------------------------------------------------------------------|-------------------------------------|---------------|---------------|-------------------------------|----------------|------------------|------------------------|--------------------------------|------------------------|---------------------|--|
| ▼RA                                                                                                    | DIUS Threat-Centric NAC Live L      | .ogs + TACACS | Troublesho    | ot Adaptive                   | Network Contro | ol Reports       |                        | Click here to do wire          | ess setup and visibili | ity setup Do not sh |  |
| Live I                                                                                                    | Logs Live Sessions                  |               |               |                               |                |                  |                        |                                |                        |                     |  |
|                                                                                                    | Misconfigured Supplicants <b>()</b> |               | Misconfigu    | Misconfigured Network Devices |                | RADIUS Drops C   | Client Stopped         | esponding 10 Repeat Counter 10 |                        | er 🖯                |  |
|                                                                                                    | 0                                   |               |               | 0                             |                | 0                | С                      | )                              | 0                      |                     |  |
| Refresh       Never       Show       Latest 20 records       Within       Lase         C       Refresh       Refresh       Refresh       T       T |                                     |               |               |                               |                |                  |                        |                                |                        |                     |  |
|                                                                                                    | Time                                | Status        | Details       | Repeat                        | Identity       | Endpo            | int ID Endpoint        | Pr Authenticat                 | Authorizatio           | Authorizatio        |  |
| ×                                                                                                    |                                     | \$            |               |                               | Identity       | Endpo            | int ID Endpoint        | Profi Authentication           | Authorization          | Authorization       |  |
|                                                                                                    | Feb 18, 2017 04:05:23.975 AM        | ()            | ò             | 0                             | LAB10\user1    | 00:0C:2          | 9:D7:15:2F Microsoft-  | Vo Default >> D                | Default >> E           | Employees           |  |
|                                                                                                    | Feb 18, 2017 04:05:23.933 AM        |               | à             |                               | LAB10\user1    | 00:0C:2          | 29:D7:15:2F Microsoft- | Vo Default >> D                | Default >> E           | Employees           |  |
|                                                                                                    | Feb 18, 2017 04:05:16.601 AM        |               | ò             |                               |                | 00:0C:2          | 29:D7:15:2F            |                                |                        |                     |  |

# Troubleshooting

## Stealthwatch pxGrid configuration errors

Ensure that you have the ISE internal 2.2 certificate root services in the Stealthwatch Certificate Authority (CA) store, the external CA root certificate and intermediate certificates (if applicable), or ISE self-signed identity certificate + pxGrid certificate, pending your ISE configuration.